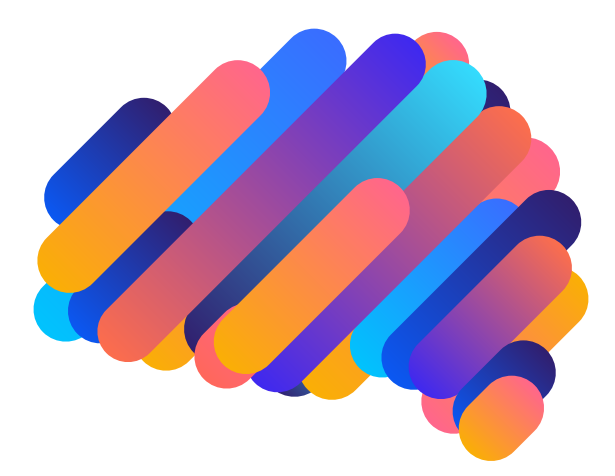

# **KAT** 한국판 전산화 주의력 검사

## <u>라이선스 등록 및 안내 메뉴얼</u>

Korean Attention Test system

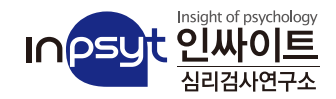

| 1  |
|----|
| 2  |
| 7  |
| 13 |
| 16 |
| 20 |
| 23 |
| 25 |
| 27 |
| 28 |
|    |

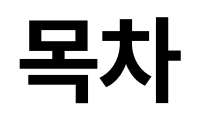

검사소개

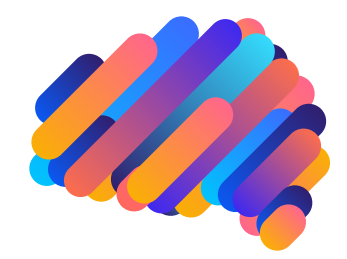

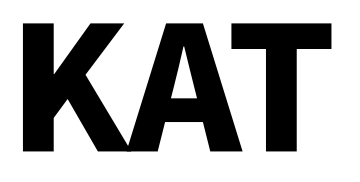

## Korean Attention Test system, 한국판 전산화 주의력 검사

KAT, Korean Attention Test system, 한국판 전산화 주의력 검사는 5세부터 15세 아동 및 청소년의 시청각 주의력을 체계적으로 평가하기 위해 개발된 검사입니다. 이 검사는 언어능력과 좌우변별능력을 요구하지 않으며, 연습효과가 없는 비언어적으로 전산화된 검사입니다. 아래와 같은 4가지의 변수를 종합하여 ADHD 평가를 진행합니다.

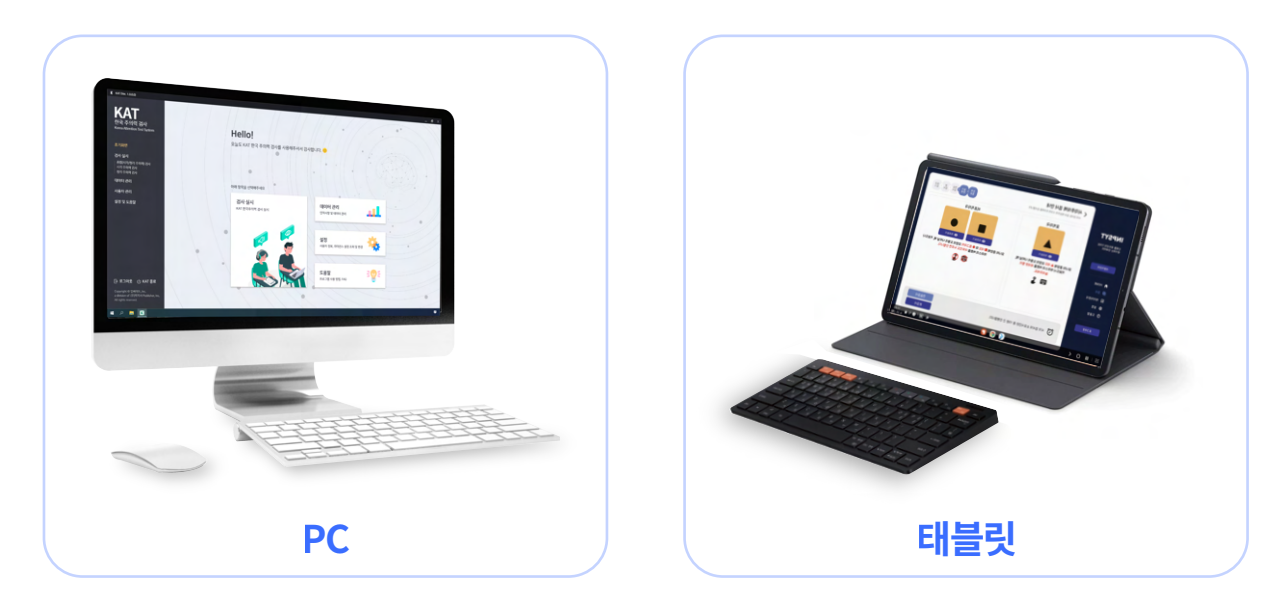

해당 검사는 PC와 태블릿 두가지 방식으로 구성되어있어 편의에 따른 기기를 선택하여 구매해 진행 하실 수 있습니다.

검사소개

| 202414                                                                                                    | 선문기<br>삼리검사 종류, 주문, 심리검시                                                                                                    | ·실시실시간 검사 통계 서비                                                                                                    | 스를 제공합니다.                                                                                                    |                                                                                                    |                                                                                                    |                                                                                    |                                                                                                  |                                                                                                    |                                                                                                    | 주문, 구매니                                                                                                    | MY표이<br>역. 검사실시, 검사결과, 3                                                                                                    | <b>ㅈ</b><br>포인트 서비스를 제공합                                                                                                    | 비다                     |
|----------------------------------------------------------------------------------------------------|----------------------------------------------------------------------------------------------------|----------------------------------------------------------------------------------------------------|----------------------------------------------------------------------------------------------------|----------------------------------------------------------------------------------------------------|----------------------------------------------------------------------------------------------------|------------------------------------------------------------------------------------|--------------------------------------------------------------------------------------------------|----------------------------------------------------------------------------------------------------|----------------------------------------------------------------------------------------------------|----------------------------------------------------------------------------------------------------|----------------------------------------------------------------------------------------------------|----------------------------------------------------------------------------------------------------|------------------------|
| 102 1년<br>2월 12 1년<br>2월 12 1년<br>2월 12 1년<br>2월 12 1년<br>2월 12 1년<br>2월 12 1년<br>2월 12 1년<br>2월 12 1년<br>2월 12 1년<br>2월 12 1년<br>2월 12 1년<br>2월 12 1년<br>2월 12 1년<br>2월 12 1년<br>2월 12 1년<br>2월 12 1년<br>2월 12 1년<br>2월 12 1년<br>2월 12 1년<br>2월 12 1년<br>2월 12 1년<br>2월 12 1년<br>2월 12 1년<br>2월 12 1년<br>20 1년<br>20 10 10<br>20 10<br>2 | 서보ID 원격 온라인 검사                                                                                                    | 기관로고 온라인                                                                                                    | 코드 영도                                                                                                    | 포인트 커뮤니티 2015                                                                                                    |                                                                                                    |                                                                                    |                                                                                                  |                                                                                                    | 리검사 구매                                                                                                    | 구매내역                                                                                                    | 심리검사 실                                                                                                    | 시 심리                                                                                                    | 검사 결과                  |
| EH REBA<br>SEDHAL-                                                                                                    |                                                                                                    | THE R . PE M RING                                                                                                    |                                                                                                    |                                                                                                    |                                                                                                    |                                                                                    |                                                                                                  |                                                                                                    | 서보다                                                                                                    | 기관로고                                                                                                    | 위신하 R (히)SHR                                                                                                    | а э                                                                                                    | RUE                    |
|                                                                                                    |                                                                                                    | Tablets                                                                                                    | NAI ENE C                                                                                                    |                                                                                                    |                                                                                                    |                                                                                    |                                                                                                  |                                                                                                    |                                                                                                    |                                                                                                    |                                                                                                    |                                                                                                    |                        |
|                                                                                                    | En forge                                                                                                    | 분류 투신/기타+기타<br>연구개발 -                                                                                                    | 철사                                                                                                    | 1184                                                                                                    |                                                                                                    |                                                                                    |                                                                                                  | ~                                                                                                   | 르 / 겨제                                                                                                    |                                                                                                    |                                                                                                    |                                                                                                    |                        |
| - 11                                                                                                    | 40                                                                                                    | 41<br>05 08                                                                                                    |                                                                                                    | - एवम<br>                                                                                                    |                                                                                                    |                                                                                    |                                                                                                  |                                                                                                    |                                                                                                    |                                                                                                    |                                                                                                    | 8074                                                                                                    | 2                      |
|                                                                                                    |                                                                                                    | 실시함태 가입<br>문항수                                                                                                    |                                                                                                    | 7085<br>100                                                                                                    |                                                                                                    |                                                                                    |                                                                                                  |                                                                                                    |                                                                                                    |                                                                                                    |                                                                                                    |                                                                                                    |                        |
| 50                                                                                                    |                                                                                                    | 소요시간<br>세부상품 (필수)선학적 주세3                                                                                                    | L.                                                                                                    | * R1010                                                                                                    |                                                                                                    |                                                                                    |                                                                                                  | (2)                                                                                                 |                                                                                                    | 상품9                                                                                                    |                                                                                                    | 정가                                                                                                    |                        |
| 이백받자                                                                                                    |                                                                                                    | 배운데 : 2,500분 (30,000분 이                                                                                                    | (우리시 우료)                                                                                                    | 8 24 25 27 0F                                                                                                    |                                                                                                    |                                                                                    |                                                                                                  | M                                                                                                   |                                                                                                    | [라이선스 대불릿형] KAT 한                                                                                                    | 국판 전산화 주의백검사 - KD                                                                                                    | AT Tablets                                                                                                    | 1                      |
|                                                                                                    | (                                                                                                    | 1)                                                                                                    |                                                                                                    |                                                                                                    |                                                                                                    |                                                                                    |                                                                                                  | 1                                                                                                   | 4                                                                                                    | <u>새함</u><br>[라이선스] 기간제                                                                                                    |                                                                                                    | 0원                                                                                                    |                        |
| 148.271 🍆                                                                                                    |                                                                                                    | 4274                                                                                                    | 장바구나                                                                                                    | 경사문의 WISEE                                                                                                    | XUX<br>57                                                                                                    |                                                                                    |                                                                                                  |                                                                                                    | 180                                                                                                    | 9 5 8 3 9                                                                                                    | 8 MIBN 8 1                                                                                                    | 12 39                                                                                                    | 18.0                   |
|                                                                                                    |                                                                                                    |                                                                                                    |                                                                                                    | SIGIE MA                                                                                                    | OPEN                                                                                                    |                                                                                    |                                                                                                  | 18                                                                                                  | (171)                                                                                                    | o 12 🗘                                                                                                    | 0원 🗢 여                                                                                                    | 9 <b>e</b>                                                                                                    |                        |
| 0468                                                                                                    | 만인 다사 방흥 - 다사 문의                                                                                                    |                                                                                                    |                                                                                                    | [2                                                                                                    |                                                                                                    |                                                                                    |                                                                                                  | o 구매히                                                                                               | eq.                                                                                                    |                                                                                                    |                                                                                                    |                                                                                                    |                        |
| [라이선스 대]                                                                                                    | 발릿형] KAT 한국판 전산화 주의력검사 - KA                                                                                                    | IT Tablets @?                                                                                                    |                                                                                                    |                                                                                                    |                                                                                                    |                                                                                    |                                                                                                  | 포인트                                                                                                 |                                                                                                    | 0 P사용 [홍                                                                                                    | 사용가능 포인트: @P / 중 보                                                                                                    | 용 포인트 : <b>47,820</b> ° ]                                                                                                    |                        |
|                                                                                                    |                                                                                                    |                                                                                                    |                                                                                                    |                                                                                                    |                                                                                                    |                                                                                    |                                                                                                  |                                                                                                    |                                                                                                    |                                                                                                    | MYIHO                                                                                                    | וגו                                                                                                    |                        |
|                                                                                                    |                                                                                                    |                                                                                                    |                                                                                                    |                                                                                                    |                                                                                                    |                                                                                    |                                                                                                  |                                                                                                    |                                                                                                    | 주문,구애                                                                                                    | 내역, 검사실시, 검사결과,                                                                                                    |                                                                                                    |                        |
|                                                                                                    |                                                                                                    |                                                                                                    |                                                                                                    |                                                                                                    |                                                                                                    |                                                                                    |                                                                                                  |                                                                                                    |                                                                                                    |                                                                                                    |                                                                                                    |                                                                                                    |                        |
|                                                                                                    |                                                                                                    |                                                                                                    |                                                                                                    |                                                                                                    |                                                                                                    |                                                                                    |                                                                                                  |                                                                                                    |                                                                                                    |                                                                                                    |                                                                                                    | 3                                                                                                    |                        |
|                                                                                                    |                                                                                                    |                                                                                                    |                                                                                                    |                                                                                                    |                                                                                                    |                                                                                    |                                                                                                  |                                                                                                    | 심리검사 구매                                                                                                    | 구마내역                                                                                                    | 심리검사 1                                                                                                    | (3)<br>⊮∧ &∂∂                                                                                                    | 리검사                    |
|                                                                                                    |                                                                                                    |                                                                                                    |                                                                                                    |                                                                                                    |                                                                                                    |                                                                                    |                                                                                                  |                                                                                                    | 심리검사 구매<br>서브D                                                                                                    | 구매내역<br>기관로고                                                                                                    | 상리공사 1                                                                                                    | (3)<br>실시 성리<br>컨트                                                                                                    | 비견사                    |
|                                                                                                    |                                                                                                    | -                                                                                                    |                                                                                                    |                                                                                                    |                                                                                                    |                                                                                    |                                                                                                  | 심리                                                                                                  | 비리려사 구매<br>시비D<br>검사 겸과                                                                                                    | 구매내역<br>기관로고<br>심리접사 결과 OMR                                                                                                    | 성리점사 1<br>4 명리한 포인<br>오프라인컴사 결과<br>KAT                                                                                                    | (3)<br>실시 심리<br>전투<br>젤과 및 라이선스 조용                                                                                                    | 비견사                    |
|                                                                                                    |                                                                                                    |                                                                                                    |                                                                                                    |                                                                                                    |                                                                                                    |                                                                                    |                                                                                                  | 심리                                                                                                  | 신리임사 구매<br>시브D<br>검사 결과                                                                                                    | 구매내역<br>기관로고<br>성리경사 결과 : OMR                                                                                                    | अंगरिम व<br>मिर्ग हर्ग<br>इ.म्मर्ग राज                                                                                                    | 3 성려<br>2년<br>결과 및 라이선스 조회                                                                                                    | 비견사                    |
|                                                                                                    | 6                                                                                                    |                                                                                                    |                                                                                                    |                                                                                                    |                                                                                                    | _                                                                                  |                                                                                                  | 심리                                                                                                  | 생리임사 구매<br>서브D<br>검사 결과                                                                                                    | 구매내역<br>기관로고<br>심리검사 결과 : OMR<br>나는 D/R에 저장되며 개명<br>인 이사용: 예뉴를 활용하                                                                                                    | 상리원사 (                                                                                                    | (3)<br>원시 성격<br>건트<br>결과 및 라이선스 조로<br>가능받다.<br>1 문 수 있습니다.                                                                                                    | 리려스                    |
|                                                                                                    |                                                                                                    | bolog, INST - Orene<br>rypg-Jakee-krachdusrachd                                                                                                    | icensePopUp                                                                                                    |                                                                                                    |                                                                                                    | - 10                                                                               | a 7.                                                                                             | 심리                                                                                                  | 임리 입사 구예<br>시브D<br>검사 결과                                                                                                    | 구매내역<br>기관로고<br>심리경사 결과 : 0MR<br>뉴는 0/6에 지정되어 개법<br>이 미사용* 예뉴를 활용하                                                                                                    | 성지공사 1                                                                                                    | 3<br>2년<br>21월<br>결과 및 라이선스 조3<br>716명니다.<br>1 월 수 있습니다.                                                                                                    | 비견사                    |
|                                                                                                    | 6<br>Managaran<br>Rodala Sal                                                                                                    | oday, Alfar - Orone<br>Xgayyahisaliyaahdi ayaahd                                                                                                    | icensePopUp                                                                                                    |                                                                                                    |                                                                                                    | - 12                                                                               | ж<br>Х                                                                                           | 심리:<br>도<br>도                                                                                       |                                                                                                    | 구매내역<br>기관로고<br>실리권사 결과 : 0MR<br>나는 0개에 처럼되어 개<br>기 이사용 예배용 활용해<br>RAIBI<br>72 실행(511) 안문 2년                                                                                                    | 상태공사 (                                                                                                    | (3)<br>신전<br>전문<br>결과 및 라이선스 조로<br>가능합니다.<br>1 및 수 있습니다.                                                                                                    | 의 건 시<br>의             |
|                                                                                                    | ම           වල්ය 2.8           • පමණ අප්ප්                                                                                                    | adaga mengan ang ang ang ang ang ang ang ang ang                                                                                                    | kensePopUp                                                                                                    |                                                                                                    | _                                                                                                    | - 12                                                                               | а 2<br>ж<br>×                                                                                    | 심리                                                                                                  | 의리 김사 구매<br>시설의<br>검사 결과<br>· 김사 경과<br>· 김사 김과<br>· 김사 김과<br>· 김사 김 과<br>· 김사 김 과                                                                                                    | 구매내역<br>기관로고<br>성리권사 결과 : 0세위<br>비사용 '매뉴를 통하여<br>역시111<br>가 실행되지 않을 경역                                                                                                    | 성진공사 /                                                                                                    | 3<br>21도<br>결과 및 라이선스 조도<br>기능합니다.<br>1 등 수 보이나다.                                                                                                    | 비견스                    |
|                                                                                                    | 6<br>単ののののの目的<br>この(からあり)<br>・ の参乗 市り付<br>・ の参乗 市り付                                                                                                    | ისელის იკეკისის<br>სეფყერსის კამის კამის<br>ტელ ქი<br>იფლის 152/27770eb                                                                                                    | kenseRopUp<br>241<br>3370                                                                                                    | 6월 5월<br>70월 4월 2월 16월 6월 18일 20일 20일                                                                                                    | - KAT Tables                                                                                                    |                                                                                    | ₩<br>₩<br>¥                                                                                      |                                                                                                    | 의 전상 구매<br>서번D<br>검사 결과<br>이 인정 전자<br>일 가보기<br>전체<br>전체                                                                                                    | 구매분역<br>기관로고<br>성리검사 결과 : 0세위<br>비산 0개에 제상되어 개<br>이 시사용 '예나물 분유위<br>웹시1월<br>웹시1월                                                                                                    |                                                                                                    | 3<br>2년<br>김희 및 라이선스 조로<br>가방입니다.<br>1월 등 보습니다.<br>1월 등 보습니다.                                                                                                    | 의 감시<br>2019년<br>2111년 |
|                                                                                                    | (5)<br>10 Web 20 Heb<br>10 Heb 20 Heb<br>10 Heb 20 Heb<br>10 Heb 20 Heb<br>10 Heb 20 Heb<br>10 Heb 20 Heb 2                                                                                                    | Adage, Noters - Orseen<br>Aggy and a start and a start and a start<br>우운 편도<br>에터 81 41 52 21 77 Bake                                                                                                    | kensePopUp<br>2870                                                                                                    | 84 843<br>7104 4845 848 848 848 848                                                                                                    | - KAT Tables                                                                                                    |                                                                                    | 2<br>2<br>2<br>2<br>2<br>2<br>2<br>2<br>2<br>2<br>2<br>2<br>2<br>2<br>2<br>2<br>2<br>2<br>2      |                                                                                                    | 841월사 구매<br>서보고<br>검사 결과<br>(전 사용가요<br>(전 사용가요)<br>(전 사용가요)<br>(전 사용가요)<br>(전 사용가요)                                                                                                    | 구매-3억<br>기관로고<br>실리감사 결과 : 0세위<br>1 미사용· 메뉴용 호용역<br>MAIEI<br>가 실행되지 않을 경역                                                                                                    | <b>4</b> 2123+1<br><b>4</b> 2125=1<br><b>5</b> 255707237 <b>4</b> 275<br><b>5</b> 257772<br><b>5</b> 257772<br><b>5</b> 257772<br><b>5</b> 25777<br><b>5</b> 2777<br><b>5</b> 27777<br><b>5</b> 27777<br><b>5</b> 27777<br><b>5</b> 27777<br><b>5</b> 277777<br><b>5</b> 2777777777777777777777777777777777777                                                                                                    | (3)<br>원보 신라<br>경과 및 라이선스 조로<br>가 문니다.<br>기 문니다.<br>기 문니다.<br>기 문니다.<br>1 문 ○ 프라니다.                                                                                                    |                        |
|                                                                                                    | <ul> <li>() このでは、このでは、このでは、このでは、このでは、このでは、このでは、このでは、</li></ul>                                                                                                    | Ables, Note: Orien<br>(1997) - Orien<br>(1997) - Orien<br>(1997) - Orien<br>(1997) - Orien<br>(1997) - Orien<br>(1997) - Orien                                                                                                    | censePcpUp<br>은번<br>공동70<br>운번 유형                                                                                                    | 유성 844<br>기간의 영국약함 843 등 111 등 24<br>답 124                                                                                                    | - KAT Tables                                                                                                    | 678                                                                                | 2 2 2<br>2 2 2 2 2 2 2 2 2 2 2 2 2 2 2 2 2                                                       | 심리:                                                                                                 | 의 전원사 구매<br>서반00<br>검사 결과<br>김사 결과<br>*848 전원<br>전체<br>전체                                                                                                    | 구역부적<br>기관로고<br>실리감부 필가 OMR<br>비는 Dath HUSIN 47<br>비나는 Dath HUSIN 47<br>비나는 Dath HUSIN 47<br>HUSIN 47<br>HUSIN 47<br>HUSIN 47 | स्वित्र स                                                                                                    | 3<br>अभ da<br>१९<br>१९<br>१९<br>१९<br>१९<br>१९<br>१९<br>१९<br>१९<br>१९<br>१९<br>१९<br>१९                                                                                                    |                        |
|                                                                                                    | <ul> <li>()</li> <li>()</li> <li< td=""><td>이 전 전 전 전 전 전 전 전 전 전 전 전 전 전 전 전 전 전</td><td>순년           승년           3870           순년           3877</td><td>응답         용사           기간적         역용 전쟁 64년 8년 8년 8년 8년 8년 8년 8년 8년 8년 8년 8년 8년 8년</td><td>- KAT Tables<br/>8038<br/>2021 10<br/>10</td><td>Bas.</td><td>99<br/>99<br/>5</td><td><b>신리</b>:<br/>[]<br/>역 :<br/>전체명</td><td>24224 नेज<br/>AMD<br/><b>24 2 2 4</b><br/><b>24 2 2 4</b><br/><b>25 2 4</b><br/><b>25 2 4</b><br/><b>25 2 4</b><br/><b>26 2 4</b><br/><b>27 1</b><br/><b>27 1</b><br/><b>2 2 1</b><br/><b>2 1 1 1 1 1 1 1 1 1 1</b></td><td>구역문과<br/>기간으로<br/>실려감사 결과 (SAR) 위<br/>비는 DARIN 위에 위방해 위<br/>가 이사는 지수 위방을 통하여<br/>54111<br/>가 실천되고 (Shiga 2년<br/>)</td><td>441844<br/>441844<br/>441844<br/>441844<br/>44184<br/>4418<br/>4418<br/>4418</td><td>3<br/>3<br/>3<br/>3<br/>3<br/>3<br/>3<br/>3<br/>3<br/>3<br/>3<br/>3<br/>3<br/>3<br/>3<br/>3<br/>3<br/>3<br/>3</td><td>43</td></li<></ul> | 이 전 전 전 전 전 전 전 전 전 전 전 전 전 전 전 전 전 전                                                                                                    | 순년           승년           3870           순년           3877                                                                                                    | 응답         용사           기간적         역용 전쟁 64년 8년 8년 8년 8년 8년 8년 8년 8년 8년 8년 8년 8년 8년                                                                                                    | - KAT Tables<br>8038<br>2021 10<br>10                                                                                                    | Bas.                                                                               | 99<br>99<br>5                                                                                    | <b>신리</b> :<br>[]<br>역 :<br>전체명                                                                     | 24224 नेज<br>AMD<br><b>24 2 2 4</b><br><b>24 2 2 4</b><br><b>25 2 4</b><br><b>25 2 4</b><br><b>25 2 4</b><br><b>26 2 4</b><br><b>27 1</b><br><b>27 1</b><br><b>2 2 1</b><br><b>2 1 1 1 1 1 1 1 1 1 1</b>                                                                                                    | 구역문과<br>기간으로<br>실려감사 결과 (SAR) 위<br>비는 DARIN 위에 위방해 위<br>가 이사는 지수 위방을 통하여<br>54111<br>가 실천되고 (Shiga 2년<br>)                                                                                                    | 441844<br>441844<br>441844<br>441844<br>44184<br>4418<br>4418<br>4418 | 3<br>3<br>3<br>3<br>3<br>3<br>3<br>3<br>3<br>3<br>3<br>3<br>3<br>3<br>3<br>3<br>3<br>3<br>3                                                                                                    | 43                     |
|                                                                                                    | ि         अवस्थर साम्या           10142         मा           10142         मा           10142         मा           10142         मा           10142         मा           10142         मा           10142         मा           10142         मा           10142         मा           10142         मा           10142         मा           10142         मा                                                                                                    | Image: Second Concern         Image: Second Concern           Image: Second Concern         Image: Second Concern           Image: Second Concern         Image: Second Concern <tr< td=""><td>دورهای           دورهای           دورههای</td><td>●         전세           기간체         제품보험(IAX) 등년 등 전체           값         전체           ●         전체           ●         전체(IAX) 등년 등 전국/인체과</td><td>- KAT Tables<br/>- KAT Tables<br/>- KAT Tables<br/>- KAT Tables<br/>- KAT Tables</td><td></td><td>98<br/>•98<br/>•98<br/>•5</td><td>Add<br/>L<br/>C<br/>C<br/>C<br/>C<br/>C<br/>C<br/>C<br/>C<br/>C<br/>C<br/>C<br/>C<br/>C<br/>C<br/>C<br/>C<br/>C<br/>C</td><td>2013년 구매<br/>시설20<br/>검사 결과<br/>(전 사 경과<br/>(전 사 경과<br/>(전 사 경과<br/>(전 사 경과<br/>(전 사 경과<br/>(전 사 )<br/>(전 사 )<br/>(전 )<br/>(전 )<br/>(전 )<br/>(전 )<br/>(전 )<br/>(전 )<br/>(전 )<br/>(전</td><td>구역문전적<br/>기간보고<br/>실직진자 결과 (64위<br/>바라 (14위) 제 제<br/>바라 (14위) 제 제<br/>54시합<br/>(14) 가 실험되지 (14) 월 (24)<br/>(14)</td><td>(1000     (1000     (1000     (1000     (1000     (1000     (1000     (1000     (1000     (1000     (1000     (1000     (1000     (1000     (1000     (1000     (1000     (1000     (1000     (1000     (1000     (1000     (1000     (1000     (1000     (1000     (1000     (1000     (1000     (1000     (1000     (1000     (1000     (1000     (1000     (1000     (1000     (1000     (1000     (1000     (1000     (1000     (1000     (1000     (1000     (1000     (1000     (1000     (1000     (1000     (1000     (1000     (1000     (1000     (1000     (1000     (1000     (1000     (1000     (1000     (1000     (1000     (1000     (1000     (1000     (1000     (1000     (1000     (1000     (1000     (1000     (1000     (1000     (1000     (1000     (1000     (1000     (1000     (1000     (1000     (1000     (1000     (1000     (1000     (1000     (1000     (1000     (1000     (1000     (1000     (1000     (1000     (1000     (1000     (1000     (1000     (1000     (1000     (1000     (1000     (1000     (1000     (1000     (1000     (1000     (1000     (1000     (1000     (1000     (1000     (1000     (1000     (1000     (1000     (1000     (1000     (1000     (1000     (1000     (1000     (1000     (1000     (1000     (1000     (1000     (1000     (1000     (1000     (1000     (1000     (1000     (1000     (1000     (1000     (1000     (1000     (1000     (1000     (1000     (1000     (1000     (1000     (1000     (1000     (1000     (1000     (1000     (1000     (1000     (1000     (1000     (1000     (1000     (1000     (1000     (1000     (1000     (1000     (1000     (1000     (1000     (1000     (1000     (1000     (1000     (1000     (1000     (1000     (1000     (1000     (1000     (1000     (1000     (1000     (1000     (1000     (1000     (1000     (1000     (1000     (1000     (1000     (1000     (1000     (1000     (1000     (1000     (1000     (1000     (1000     (1000     (1000     (1000     (1000     (1000     (1000     (1000     (1000     (1000     (1000     (1000     (1000     (1000     (1000     (</td><td>3<br/>3<br/>3<br/>3<br/>3<br/>3<br/>3<br/>3<br/>3<br/>3<br/>3<br/>3<br/>3<br/>3<br/>3<br/>3<br/>3<br/>3<br/>3</td><td>12<br/>2<br/>2</td></tr<> | دورهای           دورهای           دورههای                                                                                                    | ●         전세           기간체         제품보험(IAX) 등년 등 전체           값         전체           ●         전체           ●         전체(IAX) 등년 등 전국/인체과                                                                                                    | - KAT Tables<br>- KAT Tables<br>- KAT Tables<br>- KAT Tables<br>- KAT Tables                                                                                                    |                                                                                    | 98<br>•98<br>•98<br>•5                                                                           | Add<br>L<br>C<br>C<br>C<br>C<br>C<br>C<br>C<br>C<br>C<br>C<br>C<br>C<br>C<br>C<br>C<br>C<br>C<br>C  | 2013년 구매<br>시설20<br>검사 결과<br>(전 사 경과<br>(전 사 경과<br>(전 사 경과<br>(전 사 경과<br>(전 사 경과<br>(전 사 )<br>(전 사 )<br>(전 )<br>(전 )<br>(전 )<br>(전 )<br>(전 )<br>(전 )<br>(전 )<br>(전                                                                                                    | 구역문전적<br>기간보고<br>실직진자 결과 (64위<br>바라 (14위) 제 제<br>바라 (14위) 제 제<br>54시합<br>(14) 가 실험되지 (14) 월 (24)<br>(14)                                                                                                    | (1000     (1000     (1000     (1000     (1000     (1000     (1000     (1000     (1000     (1000     (1000     (1000     (1000     (1000     (1000     (1000     (1000     (1000     (1000     (1000     (1000     (1000     (1000     (1000     (1000     (1000     (1000     (1000     (1000     (1000     (1000     (1000     (1000     (1000     (1000     (1000     (1000     (1000     (1000     (1000     (1000     (1000     (1000     (1000     (1000     (1000     (1000     (1000     (1000     (1000     (1000     (1000     (1000     (1000     (1000     (1000     (1000     (1000     (1000     (1000     (1000     (1000     (1000     (1000     (1000     (1000     (1000     (1000     (1000     (1000     (1000     (1000     (1000     (1000     (1000     (1000     (1000     (1000     (1000     (1000     (1000     (1000     (1000     (1000     (1000     (1000     (1000     (1000     (1000     (1000     (1000     (1000     (1000     (1000     (1000     (1000     (1000     (1000     (1000     (1000     (1000     (1000     (1000     (1000     (1000     (1000     (1000     (1000     (1000     (1000     (1000     (1000     (1000     (1000     (1000     (1000     (1000     (1000     (1000     (1000     (1000     (1000     (1000     (1000     (1000     (1000     (1000     (1000     (1000     (1000     (1000     (1000     (1000     (1000     (1000     (1000     (1000     (1000     (1000     (1000     (1000     (1000     (1000     (1000     (1000     (1000     (1000     (1000     (1000     (1000     (1000     (1000     (1000     (1000     (1000     (1000     (1000     (1000     (1000     (1000     (1000     (1000     (1000     (1000     (1000     (1000     (1000     (1000     (1000     (1000     (1000     (1000     (1000     (1000     (1000     (1000     (1000     (1000     (1000     (1000     (1000     (1000     (1000     (1000     (1000     (1000     (1000     (1000     (1000     (1000     (1000     (1000     (1000     (1000     (1000     (1000     (1000     (1000     (1000     (1000     (1000     (1000     (1000     (1000     (                                                                                                    | 3<br>3<br>3<br>3<br>3<br>3<br>3<br>3<br>3<br>3<br>3<br>3<br>3<br>3<br>3<br>3<br>3<br>3<br>3                                                                                                    | 12<br>2<br>2           |
|                                                                                                    | क           मा सार कर क           मा सार कर क           मा सार कर क           मा सार कर क           मा सार कर क           मा सार कर क           मा सार कर क           मा सार कर क           मा सार कर क                                                                                                    |                                                                                                    | сензе <sup>н</sup> орија<br>2017 - 21<br>2017 - 21<br>3360 - 52<br>3360 - 52<br>3360 - 52<br>3360 - 52<br>3360 - 52<br>3360 - 52<br>3360 - 52<br>3360 - 52<br>3360 - 52<br>3370 - 52<br>3370 - 52<br>3770 - 52<br>3770 - 57<br>3770 - 57<br>3770 - 57<br>3 | вни         Бин           Лол         Часебу кл. 19-еб села села си           к         Кой зак. Предостивна и или           к         Кой зак. Предостивна и или           к         Кой зак. Предостивна и или                                                                                                    | - KAT Tablets<br>- KAT Tablets<br>2021 06<br>2021 06<br>2021 06<br>2021 06<br>2021 07<br>2021 07                                                                                                    | · · · · · · · · · · · · · · · · · · ·                                              | 89<br>89<br>99<br>5<br>5<br>1                                                                    | 4년:<br>1년<br>8년<br>8년<br>80<br>80<br>80<br>80<br>80<br>80<br>80<br>80<br>80<br>80<br>80<br>80<br>80 | 202324-74<br>Attor<br>21 Attor<br>22 Attor<br>23 Attor<br>24 Attor<br>24 A | 구매국역<br>기준도교<br>원리감사 열과 · OM에<br>비는 OM에 처양되어 취감<br>미 역사로 해노동 호흡하<br>가 실천되지 않을 경역                                                                                                    |                                                                                                    | 3<br>37 및 2004 - 5<br>37 및 2004 - 5<br>37 \\ 2004 - 5<br>37 \\ 2004 - 5<br>37 \\ 2004 - 5<br>37 \\ 2004 - 5<br>37 \\ 2004 - 5<br>37 \\ 2004 - 5<br>37 \\ 2004 - 5<br>37 \\ 2004 - 5<br>37 \\ 2004 - 5<br>37 \\ 2004 - 5<br>37 \\ 2004 - 5<br>37 \\ 2004 - 5<br>37 \\ 2004 - 5 |                        |
|                                                                                                    | <ul> <li>         をからのないためで         <ul> <li>                  をのうのないためで                  </li> <li></li></ul></li></ul>                                                                                                    | > yes > yes > yes > yes > operations > operations > operatio                                                                                                    | censePopUs           censePopUs           ce                                                                                                    | видиальной половительной половий         Видиальной половий           7/240         Фарахиранский половий           Видиальной половий         Половий           Видиальной половий         Половий           Стории         Фарахиранский           Фарахиранский         Половий           Фарахиранский         Половий           Фарахиранский                                                                                                    | - KAT Tables<br>- KAT Tables<br>2021 00<br>2021 00<br>20<br>2021 00<br>2021 00 |                                                                                    | #<br>₩<br>•<br>•<br>•<br>•<br>•<br>•<br>•<br>•<br>•<br>•<br>•<br>•<br>•<br>•<br>•<br>•<br>•<br>• | 성려:<br>도가<br>Rep 11                                                                                 | 2028년 구제<br>4100<br>김사 결과<br>이 1018년 10<br>1018년 10<br>1018년 10<br>1018년 10<br>1018년 10<br>1018년 10<br>1018년 10<br>1018년 10<br>1018년 10<br>1018년 10<br>1018년 10<br>10<br>10<br>10<br>10<br>10<br>10<br>10<br>10<br>10<br>10<br>10<br>10<br>1                                                                                                    | 구역관객<br>기관로고<br>원리감사 열려 · OMR<br>파티 이제 시안되며 가<br>역 다구 역사를 활용해<br>위(1)<br>기 · 실행되기 (2)월 경기<br>~                                                                                                    |                                                                                                    | 3<br>8<br>98<br>3경 및 라이선스 조<br>76월44,<br>18 3 4 20142,<br>18 3 4 20142,<br>19 4 2014,<br>19 4 2014,<br>10 10 - 220140<br>2014                                                                                                    | 42                     |
|                                                                                                    | <ul> <li>(う) いまいのでは、</li> <li>(す) いまいのでは、</li> <li>(す) いま</li></ul>                                                                                                    | Comparison (Comparison)     Comparison (Comparison)                                                                                                    | Exemptification           EVE         8.87           3270         9.87           252         9.87           326.0         9.87           326.0         9.87           375.5         9.87           375.7         9.89           375.7         9.87           37.77         9.72           37.74         7.74                                                                                                    | 분분         전체           명우리         100 년 100 년 100 | - KAT Tablets<br>- KAT Tablets<br>2021 00<br>2021 00<br>2021 00<br>2021 01<br>2021 01     | 방호함<br>-<br>-<br>-<br>-<br>-<br>-<br>-<br>-<br>-<br>-<br>-<br>-<br>-<br>-<br>-<br> | 201<br>201<br>201<br>201<br>201<br>201<br>201<br>201<br>201<br>201                               | Haria<br>Maria<br>Altaria<br>Altaria<br>Altaria<br>Altaria                                          | 2018년 구매<br>4150<br>김사 결과<br>《아무지와<br>《아무지와<br>》<br>《아무지와<br>《아무지와<br>《아무지와<br>《아무지와<br>《아무지와<br>《아무지와<br>《아무지와<br>》<br>《아무지와<br>《아무지와<br>《아무지와<br>《아무지와<br>《아무지와<br>》<br>《아무지와<br>《아무지와<br>《아무지와<br>《아무지와<br>《아무지와<br>《아무지와<br>《아무지와<br>《아무지와<br>《아무지와<br>《아무지와<br>《아무지와<br>》<br>《아무지와<br>《아무지와<br>》<br>《아무지와<br>《아무지와<br>《아무지와<br>《아무지와<br>《아무지와<br>》<br>《아무지와<br>《아무지와<br>《아무지와<br>《아무지와<br>《아무지와<br>《아무지와<br>《아무지와<br>《아무지와<br>《아무지와<br>》<br>《아무지와<br>《아무지와<br>》<br>》<br>《<br>》<br>》<br>《<br>》<br>》<br>》<br>《<br>》<br>》<br>》<br>》<br>《<br>》<br>》<br>》<br>《<br>》<br>》<br>》<br>》<br>《<br>》<br>》<br>》<br>《<br>》<br>》<br>》<br>》<br>》<br>《<br>》<br>》<br>》<br>》<br>》<br>》<br>》<br>》<br>》<br>》<br>》<br>》<br>》<br>》<br>》<br>》<br>》<br>》<br>》<br>》                                                                                                    | 구매나막<br>기관로고<br>실리감사 결과 《아메<br>나는 라마텍 위입3대 것<br>역 역사로 '북남 물 물락역<br>전시11<br>- 가 실려되기 것을 걸려<br>- ~                                                                                                    |                                                                                                    | 3<br>4<br>4<br>4<br>4<br>4<br>4<br>4<br>4<br>4<br>4<br>4<br>4<br>4                                                                                                    | 2                      |
|                                                                                                    | <ul> <li>         ・         ・         ・</li></ul>                                                                                                    | Comparison of the second second                                                                                                    | cernsultreeute           ett           3370           242           346           347           348           347           348           347           348           347           348           347           348           347           348           347           348           347           348           347           348           349           349           341           342           343           344           345           347           348           349           349           349           349           349           349           349           341           342                                                                                                    |                                                                                                    | - KAT Tablets<br>- KAT Tablets<br>- KAT                                                                                                    | 한호텔<br>                                                                            | 200<br>200<br>3<br>5<br>5<br>1<br>1<br>1                                                         | 년년<br>[년]<br>이 또<br>고년한                                                                             | 8484 구매<br>Allo<br>김사 결과<br>(이 명종가 다<br>(이 명종가 다<br>(이 명종가 다<br>(이 명종가 다<br>(이 명종가 다<br>(이 명종가 다<br>(이 명종가 다<br>(이 명종가 다<br>(이 명종가 다<br>(이 명종가 다<br>(이 명종가 다)<br>(이 명종가 다)<br>(이 명종가                                                                | 구역부적<br>가관로고<br>실려진사 필가 아이에<br>나는 아이에 위신되어 가<br>이 위사로 '북남을 통합하<br>가 실본되지 않을 것<br>·                                                                                                    |                                                                                                    | 3<br>3<br>3<br>3<br>3<br>3<br>3<br>3<br>3<br>3<br>3<br>3<br>3<br>3                                                                                                    |                        |

아래의 화면 순서를 참고해 주세요.

## KAT 프로그램 온라인 구매 및 라이선스 조회는 어떻게 하나요?

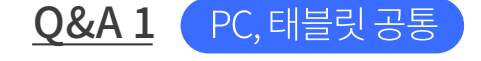

## 구매 및 설치

Q&A 2 PC

## KAT 프로그램의 다운로드는 어떻게 하나요?

아래의 화면 순서를 참고해 주세요.

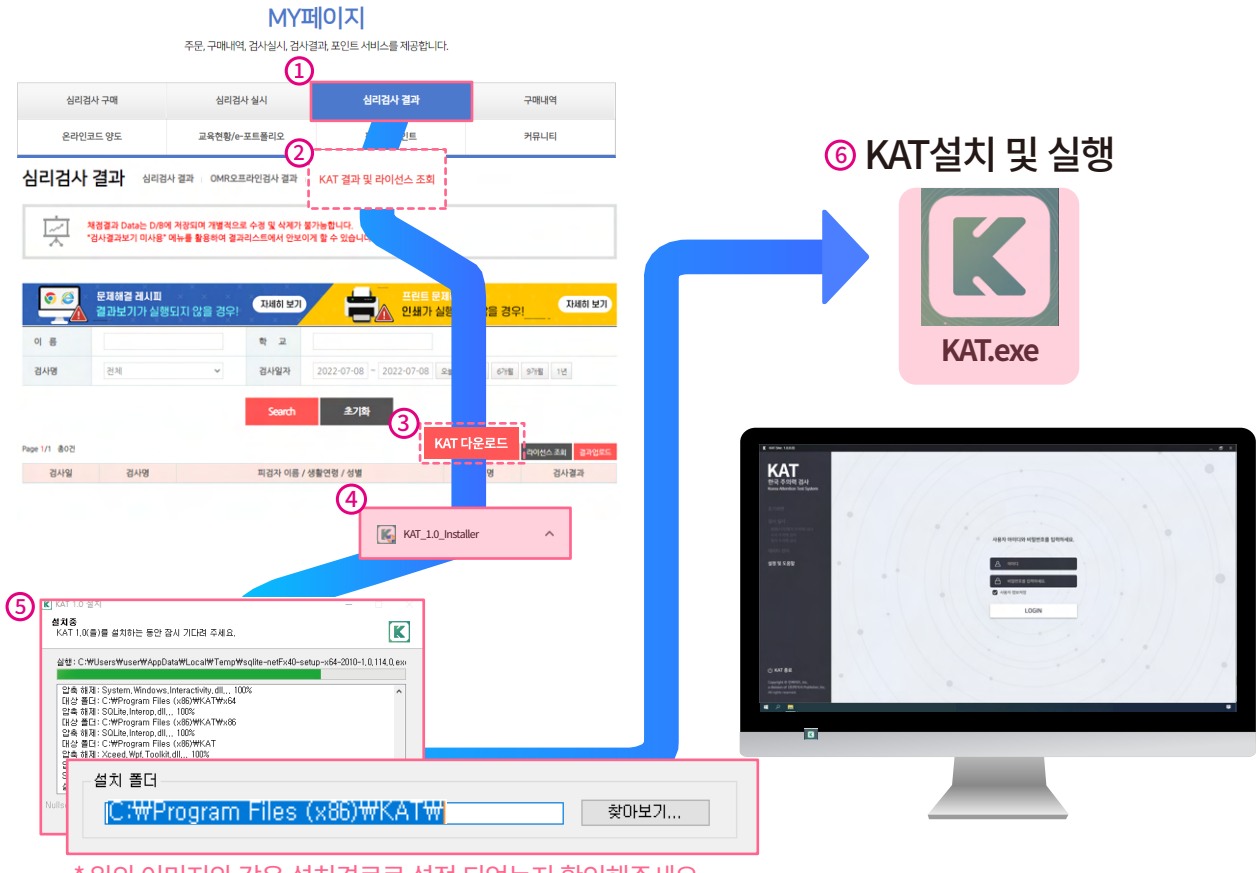

\* 위의 이미지와 같은 설치경로로 설정 되었는지 확인해주세요.

마이페이지 > 심리검사 결과 > KAT 결과 및 라이선스 조회 > "KAT다운로드" 클릭 > Installer 실행 > 설치완료 후 실행

**Q&A1,2**에서 안내드린 것과 같은 순서로 구매한 라이선스를 조회하거나 프로그램을 설치할 수 있습니다.

등록방법에 대해서는 다음 '라이선스' 항목에 자세히 설명되어 있습니다.

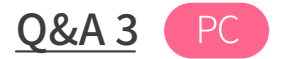

## 설치 중 다른 Setup 설치 화면이 뜨면 어떻게 하나요?

SQLite 파일은 KAT프로그램이 원활하게 작동하기 위하여 필요한 Setup파일 입니다. 당황하지 마시고 아래와 같은 순서로 설치하시면 됩니다.

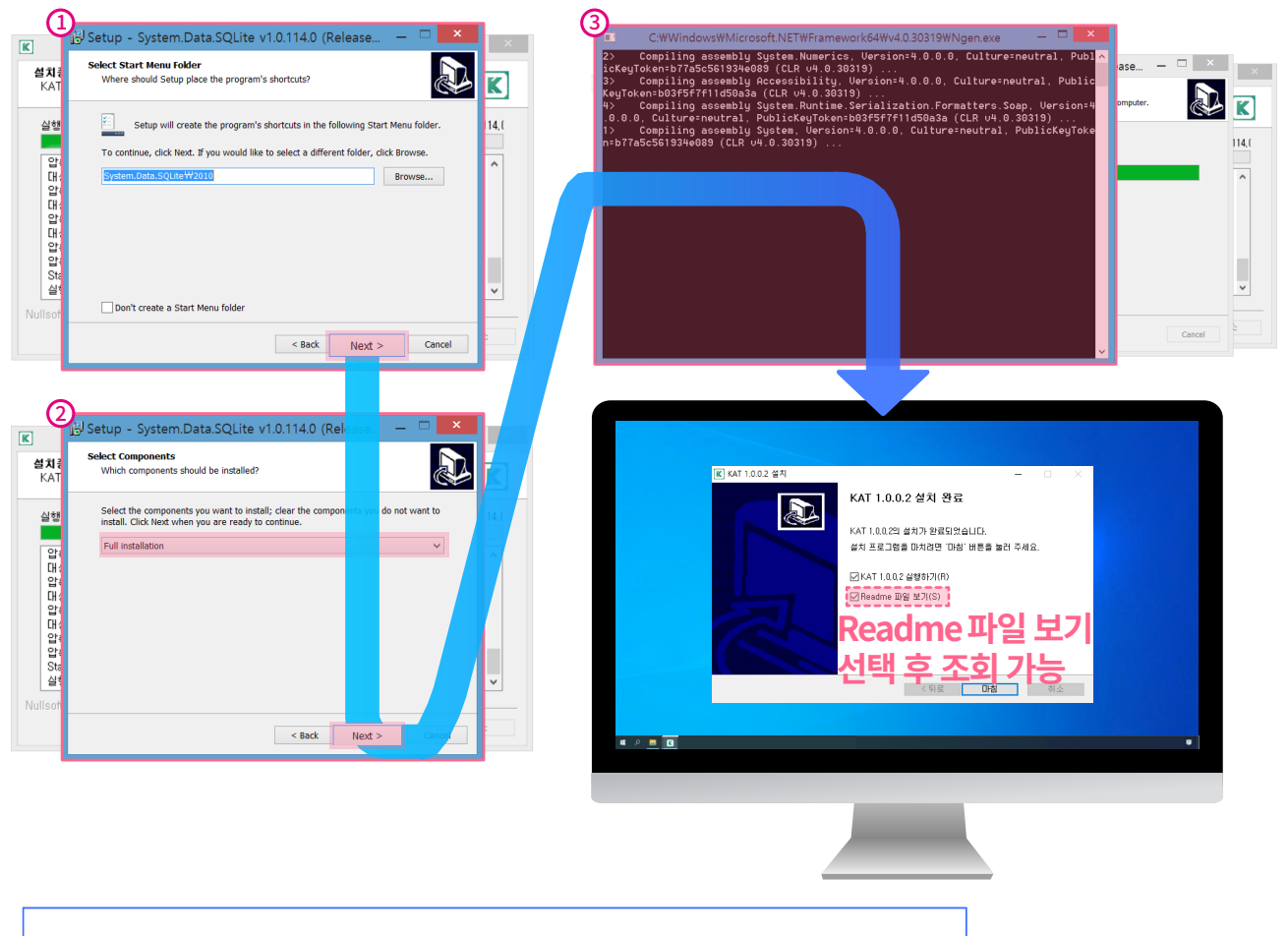

Setup 파일 설치 권장 > 'Next'로 계속 진행 > 명령프롬프트(검정)화면에서 대기(최대 1-2분 소요) > 완료

Setup 파일을 다운로드 하셔야 KAT 프로그램이 정상적으로 실행됩니다.

해당 프로그램에 대한 자세한 정보는 설치 완료화면에서 'readme' 파일을 별도로 선택해 확인하실 수 있습니다.

구매및설치

바탕화면 우클릭 > 디스플레이 설정 > 텍스트, 앱 및 기타 항목의 크기 변경 > (권장)이나 최소비율으로 변경

2 ۵ B 디스플레이 windows HD Color 설정 검색 HDR를 지원하는 비디오, 게임 및 앱이 하세요. 시스템 모 디스플레이 배율 및 레이아웃 (1)텍스트, 앱 및 기타 항목의 크기 변경 정렬 기준(0) 세로 고침(0) 신 집중 지원 150% ⑦ 전원 및 절전 75% E 보내: 에 배언 그스플레이 방향

다양 태불릿

여러 디스플레이 다중 디스플레이

위와 같이 화면이 보일 경우 아래의 순서를 통해 화면 비율을 설정하실 권장드립니다.

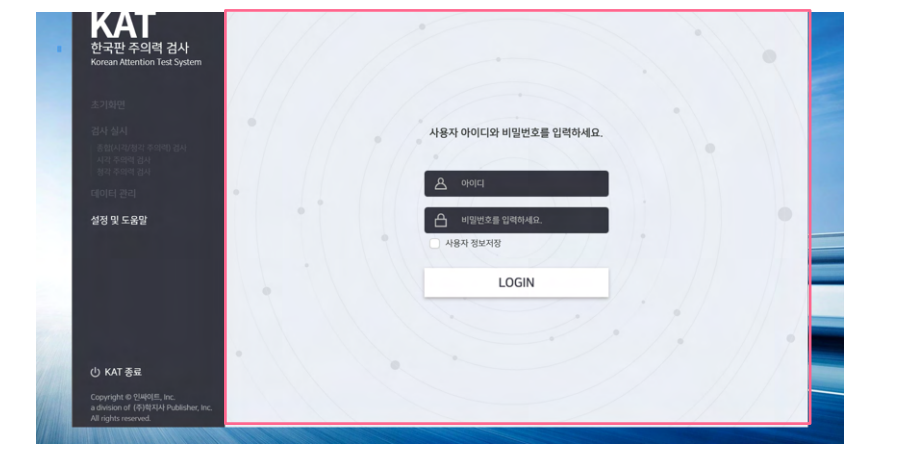

설치 후 프로그램 잘려서 보일 경우 어떻게 하나요?

Q&A4 PC

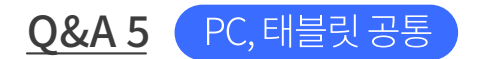

## PC의 경우 업데이트는 어떻게 진행하나요?

 태블릿의 경우
 와이파이에 연결된 환경에서 자동으로 업데이트가 이루어지지만

 PC의 경우엔
 업데이트 파일을 다운로드하고 기존 설치 경로에 직접 설치하는

 방식으로 진행하셔야 합니다.

| KAT_1.1.0.1 설치                                                    |                                                 | _         |               |
|-------------------------------------------------------------------|-------------------------------------------------|-----------|---------------|
| <b>설치 위치 선택</b><br>KAT_1,1,0,1(을)를 설치할 폴더(                        | 를 선택해 주세요.                                      |           | K             |
| KAT_1,1.0.1(을)를 다음 폴더에<br>다른 폴더에 설치하고 싶으시면<br>작하시려면 '설치' 버튼을 눌러 : | 설치할 예정입니다.<br>'찾아보기' 버튼을 눌러서 다른 폴더를 선택ㅎ<br>주세요. | ዘ주세요. 설   | 설치를 시         |
| 설치 폴더                                                             |                                                 |           |               |
| C:₩Program Files (x86)₩I                                          | KAT₩                                            | 찾아보기      |               |
| 필요한 디스크 공간: 100,4 MB<br>남은 디스크 공간: 20,1 GB                        | * 설치경로가 이미지와 같은지<br>이전 버전과 같은 설치경로(             | <br>인지 확인 | <u> </u> 해주세요 |
| nunison instan System V3,Ub, I —                                  | < 뒤로 설치                                         |           | 취소            |

### 구매 및 설치 - Q&A 2의 "KAT 프로그램의 다운로드는 어떻게 하나요?"

와 동일한 경로에서 인스톨러를 다운로드한 뒤 설치를 진행하시면 됩니다.

## 마이페이지 > 해당 상품주문번호 선택 > 업데이트 된 파일 다운로드 > Installer 실행 > 이전 버전과 동일한 경로에 설치

### 프로그램 버전

조회

업데이트가 적용되었는지는 (설정 및 도움말 > 프로그램 버전)에서 확인이 가능합니다.

라이선스

라이선스 안내

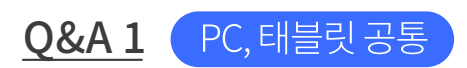

## 온라인 등록과 오프라인 등록 방식이 어떻게 다른가요?

### <u>온라인 등록</u>

와이파이 등 네트워크 연결이 지원되는 환경에서 라이선스을 등록하는 방식입니다.

## <u>오프라인 등록</u>

네트워크 연결이 제한된 특수한 환경에서 라이선스를 등록하기 위해 QR코드를 활용하여 등록하는 방식입니다.

라이선스 안내

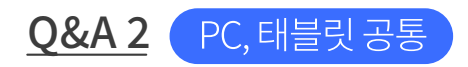

## 라이선스 온라인 등록은 어떻게 하나요?

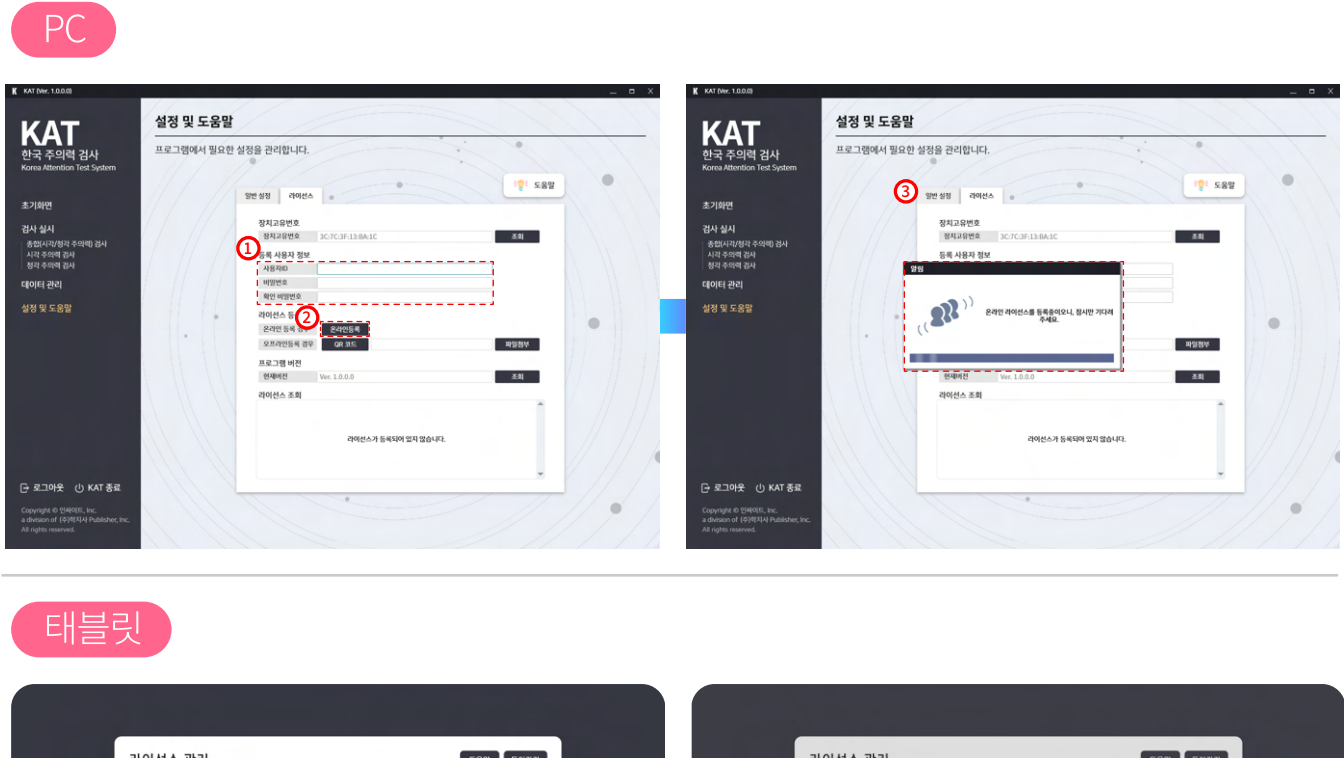

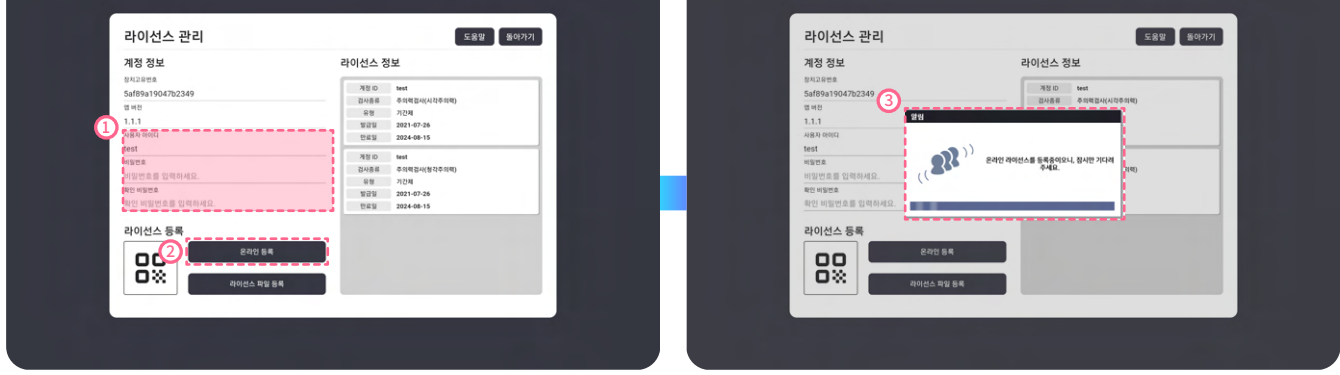

## 라이선스 > 등록 사용자 정보 입력 > 온라인등록 선택

위와 같은 순서로 온라인 등록을 진행할 수 있습니다.

- 등록 사용자 정보 입력 : 라이선스 구매 시 입력한 KAT 실사용아이디와 비밀번호를 입력하시면 됩니다.
- 라이선스 등록 후 로그인: 라이선스 구매시 입력한 KAT 실사용아이디와 비밀번호 "1234"를 입력하시면 됩니다.

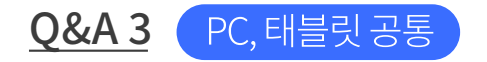

## 온라인등록 버튼을 누르자 "라이선스 인증 오류입니다. 라이선스 정보가 올바른 지 확인해 주세요."라는 오류 메시지가 떴습니다.

구매한 인싸이트 아이디와 비밀번호를 다시 확인하시고 등록사용자 정보에 입력하신 후에도 문제가 발생한다면 아래로 문의 부탁드립니다.

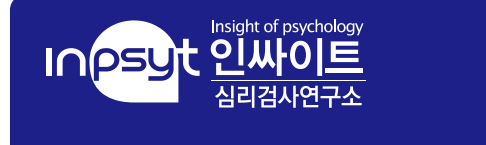

**대표전화** 02-330-5133

홈페이지 https://inpsyt.co.kr/main

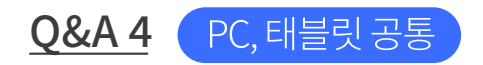

## PC에서 라이선스 오프라인 등록은 어떻게 하나요?

아래의 화면 순서를 참고해 주세요.

|                                                                                                    |                                |                                                                                                    |              |                                                                                                    | 11 //                                                                                                    |                                      |
|----------------------------------------------------------------------------------------------------|--------------------------------|----------------------------------------------------------------------------------------------------|--------------|----------------------------------------------------------------------------------------------------|----------------------------------------------------------------------------------------------------|--------------------------------------|
|                                                                                                    | 설정 및 도움말                       |                                                                                                    |              | KAT                                                                                                    | 설정 및 도움말                                                                                                    |                                      |
| 검사                                                                                                    | 프로그램에서 필요한                     | 설정을 관리합니다.                                                                                                    | 1///         | 한국 주의력 검사                                                                                                  | 프로그램에서 필요한 설정을 관리합니다.                                                                                                    |                                      |
| 주의약() 광사<br>국<br>국                                                                                      |                                | 일반 성격         가격(2.6)           문제고 응반호         전체고 양반호           문제고 양반호         전체고 양반호           명제 유명 정말         전체고 양반호           명제 유명 정말         전체고 양반호           방법 운영 전망         전체고 양반호           관련 운영 전망         전체고 양반호           관련 운영 전망         전체고 양반호           관련 운영 전망         전체고 양반호           관련 운영 전망         전체고 양반호           관련 양성 전망         Wei 18:00           관련 양성 전망         Wei 18:00           관련 양성 전         Wei 18:00 | 282 V        | 초기위전<br>관식 실시<br>8 (80년~40년 3년 1년 4<br>1년 25 8년 8년<br>1년 25 9년<br>2019년 25 9년                              | 전 보험 역원스 2<br>전 적고운영호<br>여 프트 중성<br>대 여 프트를 스턴해고 하이션스를 발급받으셔요.<br>(6) 전기                                                                                                    | 19 582<br>58<br>4507<br>(3) OR 코드 스킹 |
| ( <b>) KAT 중료</b><br>이트, Inc.<br>지사 Publisher, Inc.<br>i                                                |                                | 99(26.7) 540(9) 57 22647).<br>0                                                                                                    |              | 다 로그아운 신) KAT 중료<br>Copyright 한 1849년 Fix.<br>a division of (구한1314 Halakhar, Inc.<br>All rights reserved. | How the reason of the reason of the reason o |                                      |
|                                                                                                    | 설정 및 도움말                       | MXRe Shritth Jr.h                                                                                                    | - • ×        |                                                                                                    |                                                                                                    |                                      |
|                                                                                                    |                                | 202 24644.                                                                                                    | · • • • •    |                                                                                                    |                                                                                                    |                                      |
| <b>김 검사</b><br>n Test System<br>· 내 IC · 유용로드 · 유용                                                      | 221                            | ×<br>[4 (10 - 10 - 10 - 10 - 10 - 10 - 10 - 10                                                                                                    |              |                                                                                                    |                                                                                                    |                                      |
| 1 건사<br>Test System<br>• UTC + Q885 + Q8<br>• ○ 8<br>• ○ 8<br>• ○ 8<br>• ○ 8<br>• ○ 8<br>• ○ 8<br>• ○ 8 | 485<br>485 W<br>280 97         | - 0                                                                                                    | 5            |                                                                                                    | ④ PC 전송                                                                                                    |                                      |
| 124<br>Test System                                                                                      | 9 EG.<br>-  0 ST 4<br>- 200 ST |                                                                                                    | 24<br>(***** |                                                                                                    | ④ PC 전송                                                                                                    |                                      |

## 라이선스 > 등록 사용자 정보 입력 > QR코드 > 스캔 > PC 전송 > 파일첨부

위와 같은 순서로 내려받은 텍스트(txt)를 파일첨부를 통해 업로드 하시면 라이선스 등록을 할 수 있습니다.

초기 등록 시에 로그인 비밀번호가 1234로 설정됩니다.

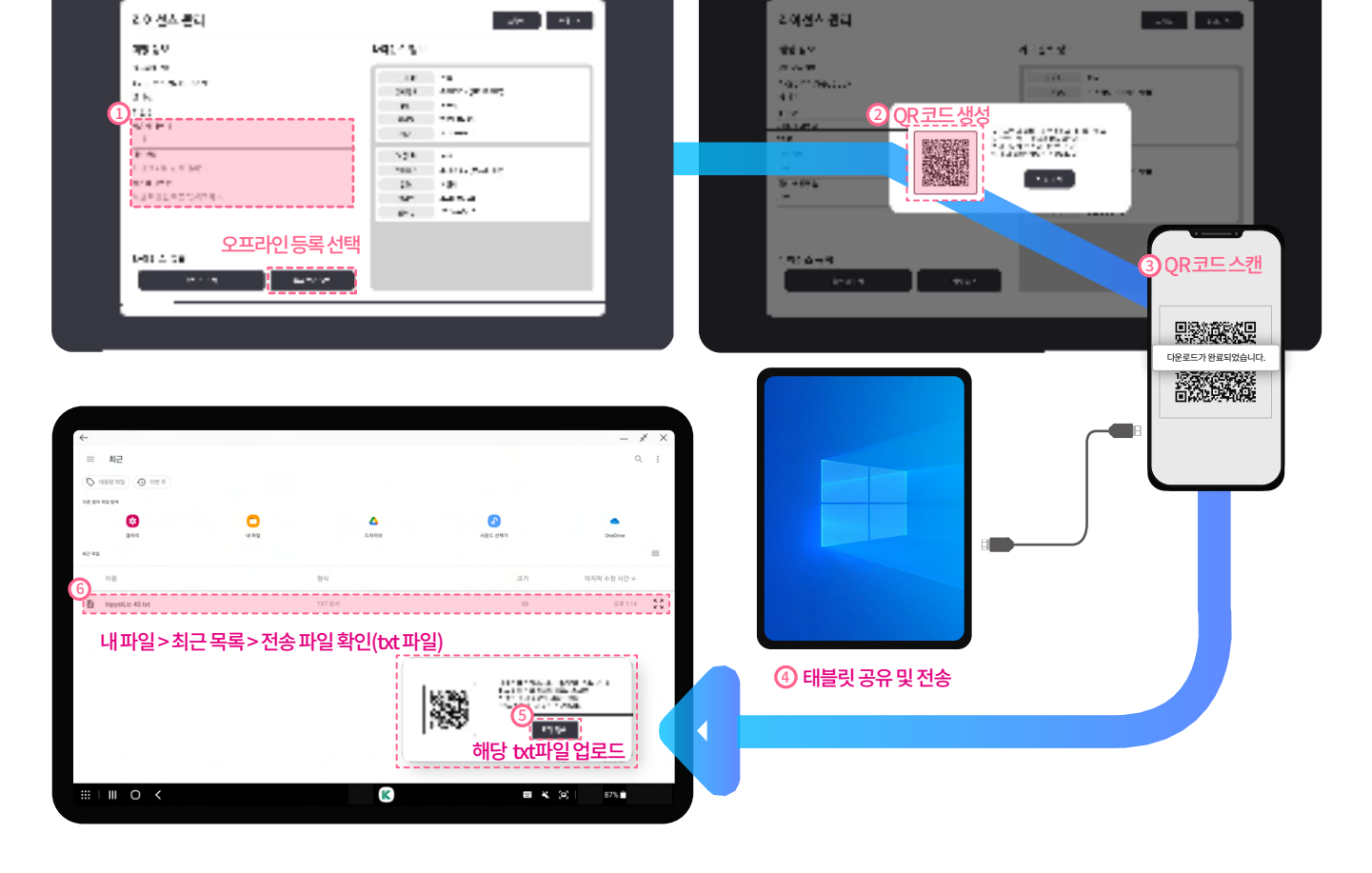

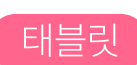

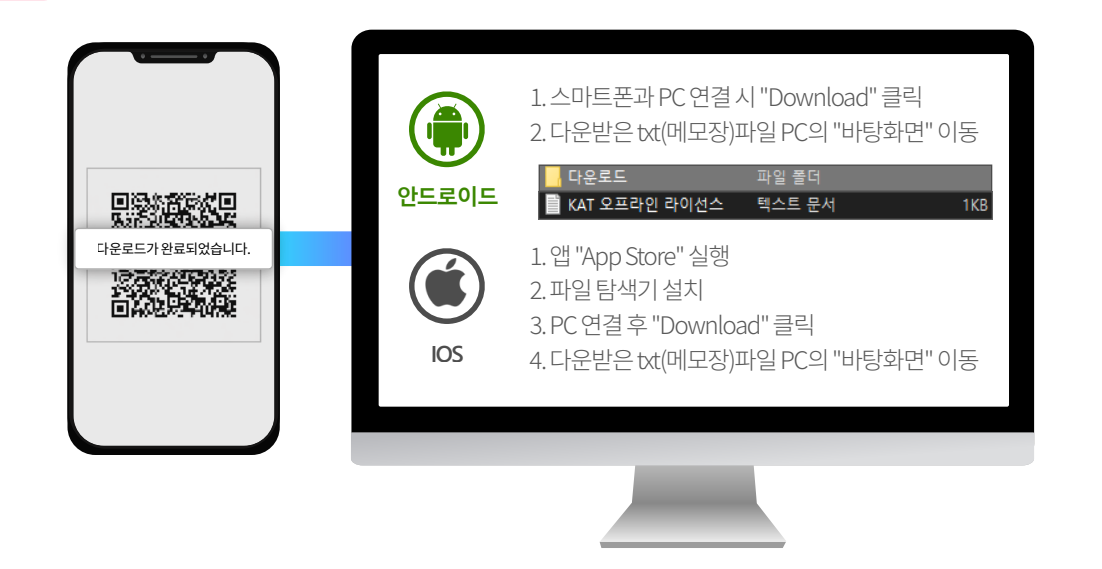

PC ③ ④ QR 코드 스캔 후 PC 연결

라이선스>등록사용자정보입력>QR코드>스캔>태블릿으로전송>라이선스파일등록

위와 같은 순서로 내려받은 텍스트(txt)를 파일첨부를 통해 업로드 하시면 라이선스 등록을 할 수 있습니다.

초기 등록 시에 로그인 비밀번호가 1234로 설정됩니다. 다음 장에 다운로드 파일을 태블릿으로 공유하는 3,4번 과정에 대한 상세내용도 참고해주세요.

## 태블릿 ③ ④ QR 코드 스캔 후 태블릿 연결

| ()<br>안드로이드 | 1. 파일 탐색기 > Download 폴더<br>2. 다운받은 txt(메모장)파일, 태블릿에 공유                            |
|-------------|-----------------------------------------------------------------------------------|
| IOS         | 1. 앱 "App Store" 실행<br>2. 파일 탐색기 설치 > Download 폴더<br>3. 다운받은 txt(메모장)파일, 태블릿으로 이동 |

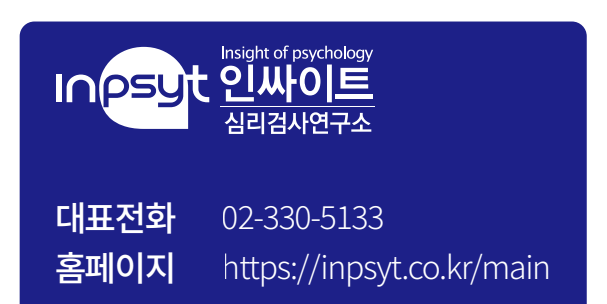

최초 관리자 아이디 및 비밀번호를 분실한 경우는 아래 번호로 문의 부탁드립니다.

아이디 및 비밀번호 분실인 경우 최초 관리자 아이디를 제외, 그 밖의 아이디 로그인이 안되는 경우는 관리자 권한을 가지고 있는 계정을 이용해 아이디 조회 및 비밀번호 변경을 해주시기 바랍니다.

라이선스 기간 만료인 경우 다시 라이선스를 구매하여 등록하신 후 이용해주시기 바랍니다.

\*최초 관리자란? 라이선스 등록 후 최초의 아이디

<u>최초 관리자</u>로그인이 불가 한 경우는 라이선스 기간이 만료되었거나, 아이디 및 비밀번호를 분실한 경우입니다.

## 로그인이 안 됩니다. 어디에 문의해야 하나요?

<u>Q&A1</u> PC,태블릿공통

로그인

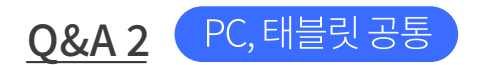

## 아이디/비밀번호를 어디서 바꿀 수 있나요?

아이디 변경을 지원하지 않으며 비밀번호 변경은 아래 화면 순서를 참고해 주세요.

| 설            | 정 및 도움말   |          |     |               |             |               | KAT                           | 설정 및 도움말          |                               |                         |        |
|--------------|-----------|----------|-----|---------------|-------------|---------------|-------------------------------|-------------------|-------------------------------|-------------------------|--------|
| 사<br>Sectors | 할 검사정보를 선 | !택해 주세요. | 1   |               |             |               | 한국 주의력 검사                     | 관리할 검사정보를 선택해 주세요 |                               | 1.                      |        |
| Journ        |           |          |     |               |             | 3             | Notes Adention Teat System    |                   |                               |                         |        |
|              | oloici ~  |          |     |               | 14 조회 ·음 주가 | ৯ শগ্ৰ 🙎 ধগ্ৰ | 초기화면                          | oloici ~          |                               | 1 <sub>4</sub> 조회 48 주가 | 2, 198 |
|              | প্রত      | oiolci   | 이용  | 연락처           | 부서          | 관만            | 검사 실시                         | 변호 010101         | 018F0 830                     | <b>W</b> .M             | 31     |
| 검사           | 1         | test777  | 테스트 | 010-1234-1234 | 소아 정신과      | 관리자           | 종합(시각/정각 주의력) 경사<br>시각 주의력 경사 | 1                 | 반드시 입력해야 되는 형목 *              | 소아 정신과                  | 문리     |
|              |           |          |     | 2             |             |               | 데이터 관리                        | /                 | 360[C]: test777               |                         |        |
|              |           |          |     |               |             |               | 사용자 관리                        | 팩스워               | <u>भूश</u>                    |                         |        |
|              |           |          |     |               |             |               | 설정 및 도움말                      | 5                 | 이용: 데스트<br>완변호: 010-1234-1234 |                         |        |
|              |           |          |     |               |             |               |                               |                   | 부서 : 소아 평전과<br>권한 : 관리자       |                         |        |
|              |           |          |     |               |             |               |                               |                   | P 103                         |                         |        |
|              |           |          |     |               |             |               |                               |                   | G 48                          | ]                       |        |
|              |           |          |     |               |             |               |                               |                   | 0                             |                         |        |
|              |           |          |     |               |             |               |                               |                   |                               |                         |        |
|              |           |          |     |               |             |               |                               |                   |                               |                         |        |
| AT 否显        |           |          |     |               |             |               | 단 로그아웃 () KAT 종료              |                   |                               |                         |        |

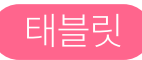

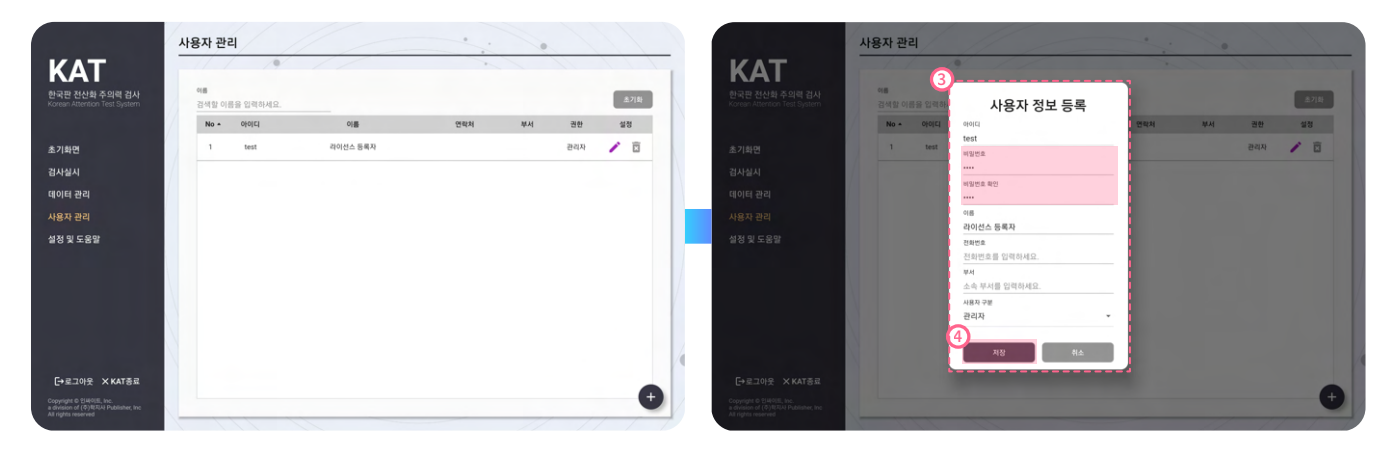

## 사용자 관리 > 아이디 선택 > 편집 > 정보 입력 > 저장

사용자 권한의 아이디 및 비밀번호 변경이 필요하신 경우는 관리자 계정을 통해 위와 같이 변경해주시기 바랍니다.

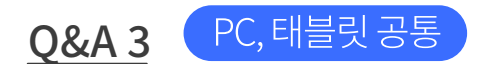

## 아이디 생성은 어떻게 하나요?

관리자 권한의 계정에서만 아이디 생성이 가능합니다. 아이디 생성의 절차는 아래의 화면 경로를 참고해 주세요.

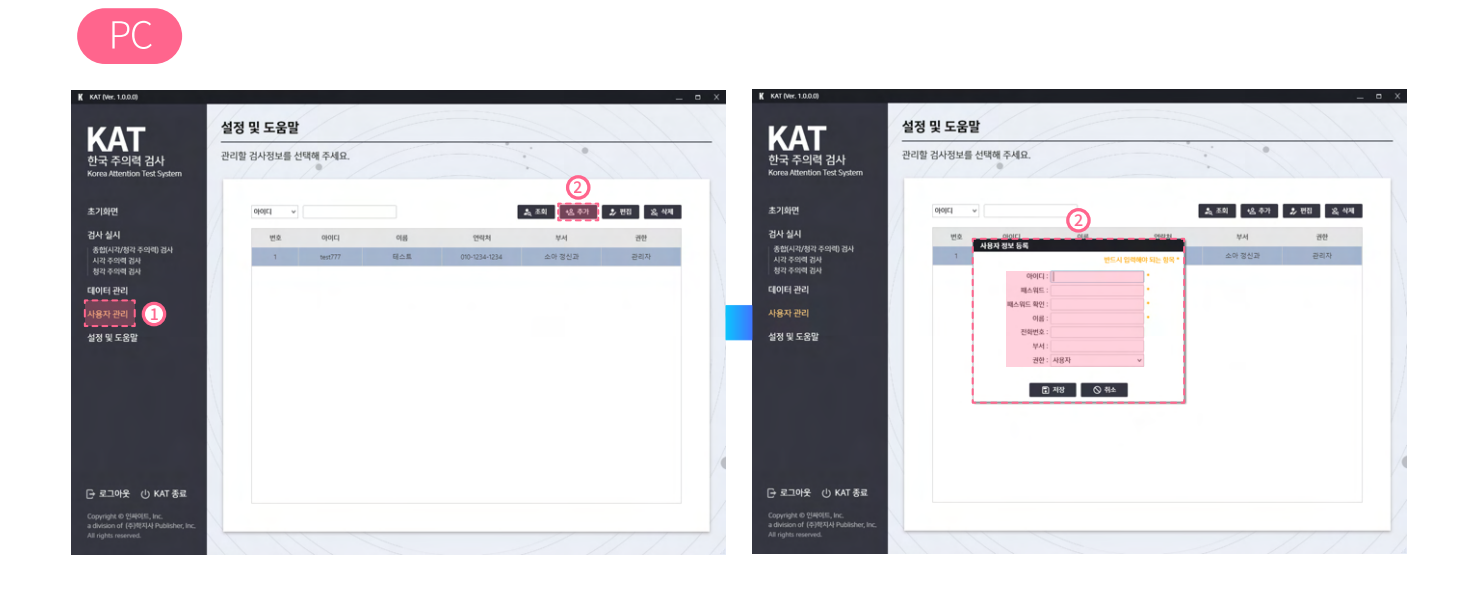

## 태블릿

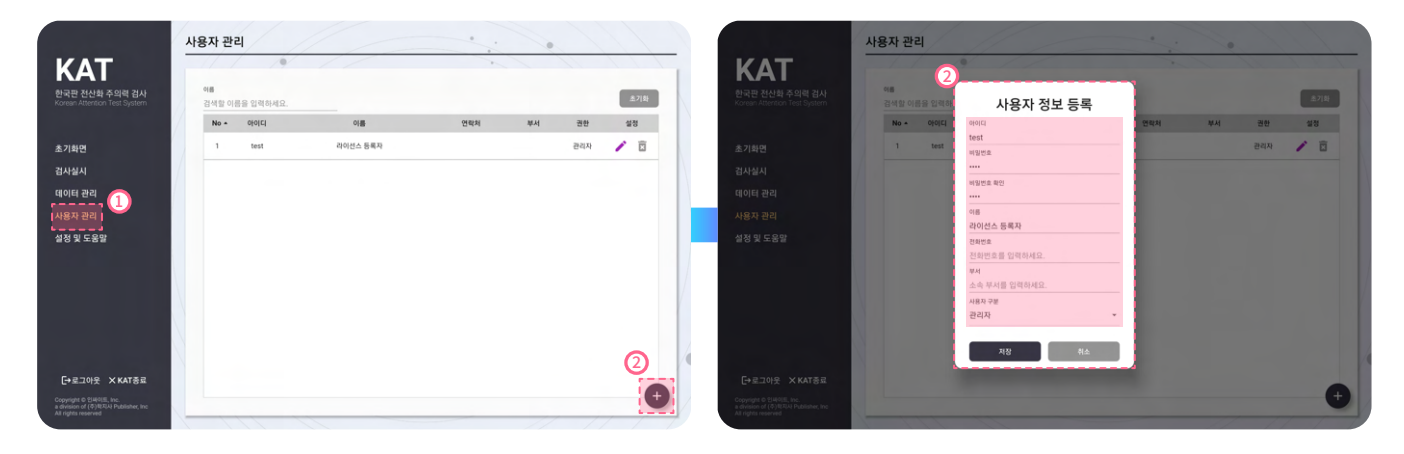

사용자 관리 > 추가 > 정보 입력 > 저장

## 검사 결과

**Q&A1** PC, 태블릿 공통

## 이전 검사결과 조회는 어떻게 하나요?

이전 검사결과 조회에는 2가지 방법이 있습니다.

첫 번째,

검사실시 전 검사 대상자의 이름 조회를 활용한 방법으로 아래와 같습니다.

| ΤΔ                                                           | 시각 주의릭                             | 휙 검사                                           |                                                    |                     | 인                         | 적정보 > 실시안내 > 연습검사 > 본검사 > 결 |
|--------------------------------------------------------------|------------------------------------|------------------------------------------------|----------------------------------------------------|---------------------|---------------------------|-----------------------------|
| 국 주의력 검사                                                     | <b>1</b> 검사 대상자 3                  | 5회 후, <b>선택</b> 해 주세요                          |                                                    |                     |                           | (1) ← 뒤로 <sup>2</sup>       |
| eu Auerruori reac Syaterri                                   | 검사 대상자 이름                          |                                                |                                                    |                     |                           | 초 조회                        |
| 회면                                                           | 번호                                 | 검사명                                            | 검사일                                                | 이름                  | 생년월일                      | 2 실행                        |
| <mark>ት 실시</mark><br>합(시각/청각 주의력) 검사<br>각 주의력 검사<br>각 주의력 검사 | 1                                  | 시각주의력 검사                                       | 2021년 07월 29일 14:53                                | 김길동                 | 2016년 04월 29일             | 결과보고서 보기 피검사자 선택            |
| 터 관리                                                         |                                    |                                                |                                                    |                     |                           |                             |
| g 및 도움말                                                      |                                    |                                                |                                                    |                     |                           |                             |
| J 및 도용할                                                      | 2 검사 대상자의                          | 민적사항을 확인해?<br>생녀와의                             | 주세요. (초희대상자가 없는 경우<br>건과의                          | 새로 입력해 주<br>여려      | 세요!)<br>건사회스              | 41 <b>1</b>                 |
| (및 도용 <b>알</b>                                               | 2 검사 대상자의<br>대상자 이름<br>김김동         | <b>인적사항을 확인해</b> 과<br>생년월일<br>2016-04-29       | 주세요. (조희대상자가 없는 경우<br>김사일                          | 새로 입력해 주<br>연령<br>5 | 세요!)<br>검사횟수<br>세 1       | 왕별<br>왕별                    |
| (및 도용발                                                       | 2 검사 대상자의<br>대상자 이름<br>김요동<br>교유번호 | <b>인적사항을 확인해</b><br>생년월일<br>2016-04-29<br>진화번호 | 주세요. (초희 대상자가 없는 경무<br>김사일                         | 새로 입력에 주<br>연령<br>5 | 세요)<br>김사윗수<br>세 1<br>학교  | 상별<br>확<br>확단               |
| 로그아웃 (၂) KAT 종료                                              | 2 검사 대상자의<br>대상자 이름<br>김경동<br>고유번호 | <b>인적사항을 확인해</b><br>생년월일<br>2016-04-29<br>전화번호 | 주세요. (초회 대상자가 없는 경우<br>검사일<br>* 2021-07-29 *<br>주소 | 새로 입력해 주<br>연령<br>5 | 세요!)<br>김사희수<br>세 1<br>학교 | 성별<br>확<br>확년               |

검사 > 바로가기 > 검사 대상자 이름 입력 > 조회 > 결과 보고서 보기

두번째,

## 데이터 관리 메뉴를 이용한 방법으로 아래와 같습니다.

데이터 관리 > 검사 대상자 이름 입력 > 조회 > 결과 보고서 보기

위와 같은 순서로 해당하는 대상의 검사결과를 조회할 수 있습니다.

**Q&A 2** ( PC, 태블릿 공통

## 검사결과를 한번에 보려면 어떻게 하나요?

검사결과를 한번에 보려는 경우, 이전 검사결과 - Q&A1의 "이전 검사결과 조회는 어떻게 하나요"

와 경로가 동일하기 때문에 해당 내용을 참고하시기 바랍니다.

피검사자 정보에서 찾고자 하는 정보를 입력 후 조회버튼을 누르면 검사 결과 조회가 가능합니다.

| K KAT (Ver. 1.0.0.0)                                                                  |               | _ = ×           | K KAT (Ner. 1.0.0.0)                                                                   |                                                 |                              |               |         |        |        | _ 0             |
|---------------------------------------------------------------------------------------|---------------|-----------------|----------------------------------------------------------------------------------------|-------------------------------------------------|------------------------------|---------------|---------|--------|--------|-----------------|
| <b>KAT</b><br>한국 주의력 검사<br>Korea Attention Test System                                |               |                 | <b>KAT</b><br>한국 주의력 검사<br>Korea Attention Text System                                 | <b>데이터 관</b><br>관리할 겸사정:<br><sup>감사 대상자 이</sup> | <b>리</b><br>보를 선택해 주세요.<br>류 |               |         |        | 2      |                 |
| 초기화면                                                                                  | 11 11 1/ 10   |                 | 초기회면                                                                                   |                                                 | 실시일                          | 검사명           | 이름      | 성별 연구  | 김사자    | 검사권과보기          |
| 검사 실시                                                                                 | 0             |                 | 검사실시                                                                                   | 202                                             | 1년 07월 29월 15:09             | 시ㆍ청각 주의력 검사   | 8길등     | 0  S   | adhd   | - B 💷           |
| 종합(시각/정각 주의례) 경사<br>시각 주의력 경사<br>청각 주의력 경사                                            |               |                 | 종합(시각/정각 주의력) 검사<br>시각 주의벽 검사<br>청각 주의력 검사                                             | 20.                                             | 21년 07월 29일 14:53            | 시각주의력 검사      | 김질동     | 8 5    | adhd   | 3               |
| 데이터 관리                                                                                |               |                 | 데이터 관리                                                                                 |                                                 |                              |               |         |        |        |                 |
| 설정 및 도움말                                                                              |               |                 | 설정 및 도움할                                                                               |                                                 |                              |               |         |        |        |                 |
|                                                                                       | 인적사항 관리 데이터 관 | 데이터백업 및<br>불러오기 |                                                                                        |                                                 |                              |               |         |        |        |                 |
|                                                                                       |               |                 |                                                                                        | 대상자 여름                                          | 생년월일                         | 검사일           | 연평      | 성멸     |        |                 |
|                                                                                       | 11 11 11 11   | •//•///         |                                                                                        | 235                                             | 2016-04-29                   | ▼ 2021-07-29  | ▼ 5     | AI 🛞 1 | 8 () M |                 |
|                                                                                       |               |                 |                                                                                        | 검사명                                             | 고유번호                         | 전화면호          | 주소      | 학교     |        | 학년              |
| 🕞 로그아웃 🕛 KAT 종료                                                                       |               | . //////        | 🕞 로그아웃 🕛 KAT 종료                                                                        | 시각주의력 검사                                        | 00000003                     | 010-0000-2323 | 경기도 시평시 |        |        |                 |
| Copyright & 인체이용, Inc.<br>a division of (취외지나 Publisher, Inc.<br>All rights reserved. |               |                 | Copyright & 인쇄이트, krc.<br>a division of (주)에지나 Publisher, krc.<br>All rights reserved. |                                                 |                              |               | / ☆정    | 다 지우기  | D PCF  | 내려받기 4월 역생 내려받기 |

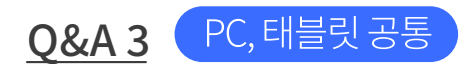

## 검사결과 중 일부만 삭제하는게 가능한가요?

현재 검사결과 데이터 삭제 기능은 지원하지 않습니다.

단, 이름, 생년월일, 성별을 제외한 정보는 아래와 같이 수정 가능합니다.

| 내이터 관리<br>관리할 검사정보를<br>검사대성자이료<br>2021년 0 | 선택해 주세요.<br>실시일<br>7월 29일 1453   |                                                       | 권사영<br>시각주의역 경사                                           |                                                                                                    | 이름<br>김길동                                                                                                    | 행 강                                                                                                    | 연령<br>5                                                                                                    | 검사자<br>adhd                                                                                                    | र रहे<br>स्र                                                                                                    | <ul> <li>◆ 뒤로가기</li> <li>최</li> <li>▲</li> <li>▲</li></ul> |
|-------------------------------------------|----------------------------------|-------------------------------------------------------|-----------------------------------------------------------|----------------------------------------------------------------------------------------------------|----------------------------------------------------------------------------------------------------|----------------------------------------------------------------------------------------------------|----------------------------------------------------------------------------------------------------|----------------------------------------------------------------------------------------------------|----------------------------------------------------------------------------------------------------|----------------------------------------------------------------------------------------------------|
| 관리할 검사정보를<br>검사 대상자 이용                    | 선택해 주세요.<br>실시일<br>7월 29일 1453   |                                                       | 경사영<br>시각주의역 경사                                           |                                                                                                    | 이름<br>김겉동                                                                                                    | 정 30                                                                                                    | 연령<br>5                                                                                                    | 검사자<br>adhd                                                                                                    | ی میں<br>۲۵۰<br>۳                                                                                                    | ◆ 뒤로가기<br>치<br>사건과보기<br>【1]                                                                                                    |
| 경사 대상자 이용                                 | 실시일<br>77월 29일 1453              |                                                       | 검사명<br>시각주의역 검사                                           |                                                                                                    | 이름<br>김길동                                                                                                    | 성별                                                                                                    | 연령<br>5                                                                                                    | 검사자<br>adhd                                                                                                    | قع <b>پ</b><br>دیج<br>س                                                                                                    | 의<br>사건과보기<br>또]]                                                                                                    |
| 2021년 0                                   | 실시일<br>17월 29일 14:53             |                                                       | 검사명<br>시각주의덕 검사                                           |                                                                                                    | 이름<br>김겉동                                                                                                    | 성별                                                                                                    | 연령<br>5                                                                                                    | 검사자<br>adhd                                                                                                    | AE<br>문                                                                                                    | 사건과보기<br>X                                                                                                    |
| 2021년 0                                   | 7월 29일 14.53                     |                                                       | 시각주의력 검사                                                  |                                                                                                    | 김길동                                                                                                    | 10                                                                                                    | 5                                                                                                    | adhd                                                                                                    | (I)                                                                                                    |                                                                                                    |
|                                           |                                  |                                                       |                                                           |                                                                                                    |                                                                                                    |                                                                                                    |                                                                                                    |                                                                                                    |                                                                                                    |                                                                                                    |
|                                           |                                  |                                                       |                                                           |                                                                                                    |                                                                                                    |                                                                                                    |                                                                                                    |                                                                                                    |                                                                                                    |                                                                                                    |
|                                           |                                  |                                                       |                                                           |                                                                                                    |                                                                                                    |                                                                                                    |                                                                                                    |                                                                                                    |                                                                                                    |                                                                                                    |
|                                           |                                  |                                                       |                                                           |                                                                                                    |                                                                                                    |                                                                                                    |                                                                                                    |                                                                                                    |                                                                                                    |                                                                                                    |
|                                           |                                  |                                                       |                                                           |                                                                                                    |                                                                                                    |                                                                                                    |                                                                                                    |                                                                                                    |                                                                                                    |                                                                                                    |
|                                           |                                  |                                                       |                                                           |                                                                                                    |                                                                                                    |                                                                                                    |                                                                                                    |                                                                                                    |                                                                                                    |                                                                                                    |
|                                           |                                  |                                                       |                                                           |                                                                                                    |                                                                                                    |                                                                                                    |                                                                                                    |                                                                                                    |                                                                                                    |                                                                                                    |
| 0                                         |                                  |                                                       |                                                           |                                                                                                    |                                                                                                    |                                                                                                    |                                                                                                    |                                                                                                    |                                                                                                    |                                                                                                    |
| 대상자 이름                                    | 생년월일                             |                                                       | 검사일                                                       | 연령                                                                                                    |                                                                                                    | 성                                                                                                    | 별                                                                                                    |                                                                                                    |                                                                                                    |                                                                                                    |
| 김길동                                       | 2016-04-29                       | ~                                                     | 2021-07-29                                                | <b>~</b> 5                                                                                                    |                                                                                                    | 세                                                                                                    | <ul><li>남</li></ul>                                                                                                    | <u>୦</u>                                                                                                    |                                                                                                    |                                                                                                    |
| 검사명                                       | 고유번호                             |                                                       | 전화번호                                                      | 주소                                                                                                    |                                                                                                    | 힉                                                                                                    | æ                                                                                                    |                                                                                                    | 학년                                                                                                    |                                                                                                    |
| 시각주의력 검사                                  |                                  |                                                       |                                                           |                                                                                                    |                                                                                                    |                                                                                                    |                                                                                                    |                                                                                                    |                                                                                                    |                                                                                                    |
|                                           |                                  |                                                       |                                                           |                                                                                                    |                                                                                                    |                                                                                                    |                                                                                                    |                                                                                                    |                                                                                                    |                                                                                                    |
|                                           | 대상자 이름<br>김감동<br>김사명<br>시각주의덕 김사 | 대상자 이름 생년월일<br>김길동 2016-04-29<br>김사평 고유번호<br>시각주의역 김사 | 대상자 여름 생년월일<br>김경동 2016-04-29 ♥<br>김사명 고유번호<br>시각주의덕 김사 8 | 대상자 이름         경년월월         김사월           2328         2016-04-29         교         2021-07-29           검사병         고유번호         전화번호           시각주의적 검사         1         1 | 대상자 이동         방년월일         김사일         연문           김감동         2016-04-29         •         2021-07-29         •         5           김사명         고유번호         전화번호         주석           시각수의의 김사         •         •         •         • | 대상자 여름         방년월일         김사일         연평           김경동         2016-04-29         2021-07-29         5           김사명         교유번호         전화번호         주소           시각주의적 김사 | 대상자 이름         방년월일         김사일         인정         성           김경종         2016-04-29         ♥         2021-07-29         ♥         5         세           김사명         고유번호         전화번호         주소         핵           시각주의적 검사         ●         ●         ●         ●         ●         ●         ●         ●         ●         ●         ●         ●         ●         ●         ●         ●         ●         ●         ●         ●         ●         ●         ●         ●         ●         ●         ●         ●         ●         ●         ●         ●         ●         ●         ●         ●         ●         ●         ●         ●         ●         ●         ●         ●         ●         ●         ●         ●         ●         ●         ●         ●         ●         ●         ●         ●         ●         ●         ●         ●         ●         ●         ●         ●         ●         ●         ●         ●         ●         ●         ●         ●         ●         ●         ●         ●         ●         ●         ●         ●         ●         ●         ●         < | 대상자 이동         평년 월일         김사일         연령         성별           김경종         2016.04.29         ¥         2021.07.29         ¥         5         세         ● 남           김사명         고유번호         전체번호         주소         학교           시각수역적 검사 | 대상자 이름         평년월일         러시월         연경         성별           김감동         2016-04-29         •         2021-07-29         •         5         세         ● 남         ○         여           김사명         고유번호         전위번호         주소         학교           시각주의역 검사 | 대상자 이름         정년 18일         김사일         연령         정별           김감동         2016-04-29         •         2021-07-29         •         5         세         •         남         ○         여           김사명         고유번호         전동번호         주소         학교         학년           시각주의역 검사                                                                                                    |

데이터 관리 > 수정하고자 하는 대상 선택 > 수정사항 작성 > 수정 및 지우기

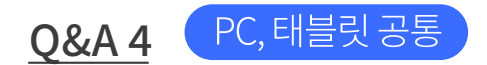

## 여러 명의 데이터를 한 파일로 다운받으려면 어떻게 해야 하나요?

아래의 화면 순서를 참고해 주세요.

| KAT (Ver. 1.0.0.0)                                                                     |                                   |                         |            |   |               |   |                |    |          |               |            | _ 🗆 X       |
|----------------------------------------------------------------------------------------|-----------------------------------|-------------------------|------------|---|---------------|---|----------------|----|----------|---------------|------------|-------------|
| <b>KAT</b><br>한국 주의력 검사<br>Korea Attention Test System                                 | <b>데이</b><br>관리힐<br><sup>검/</sup> | <b>터 관리</b><br>검사정보를 선택 | 택해 주세요.    |   |               |   |                |    |          |               | <u>೩</u> 조 | ← 뒤로가기<br>회 |
| 초기화면                                                                                   | 0                                 | 실시                      | 일          |   | 검사명           |   | 이름             | 성별 | 연령       | 검사자           | 검사         | 사결과보기       |
| 검사실시                                                                                   |                                   | 2021년 07월               | 29일 15:09  |   | 시ㆍ청각 주의력 검사   |   | 홍길동            | а  | 5        | adhd          | ref        | ×II         |
| 종합(시각/청각 주의력) 검사<br>시각 주의력 검사<br>청각 주의력 검사                                             |                                   | 2021년 07월 :             | 29일 14:53  |   | 시각주의력 검사      |   | 김길동            | ĴD | 5        | adhd          | R          | ×           |
| 데이터 관리                                                                                 |                                   |                         |            |   |               |   |                |    |          |               |            |             |
| 설정 및 도용발                                                                               |                                   |                         |            |   |               |   |                |    |          |               |            |             |
|                                                                                        | 대상:                               | 자 이름                    | 생년월일       |   | 검사일           | 6 | 18             | 성  | 별        |               |            |             |
|                                                                                        | 김길                                | 5                       | 2016-04-29 | • | 2021-07-29    | • | 5              | 세  | • 남      | () 여          |            |             |
|                                                                                        | 검사                                | 8                       | 고유번호       |   | 전화번호          | 4 | <sup>1</sup> 2 | 학  | <b>a</b> |               | 학년         |             |
| 단 로그아웃 ○ KAT 종료                                                                        | 시각                                | ት주의력 검사                 | 0000003    |   | 010-0000-2323 |   | 경기도 시흥시        |    |          |               |            |             |
| Copyright © 인싸이트, Inc.<br>a division of (주)학지사 Publisher, Inc.<br>All rights reserved. |                                   |                         |            |   |               |   | 🖍 수정           | 5, | 지우기      | 2<br>De PDF 4 | 1려받기 @     | 엑셀 내려받기     |

데이터 관리 > 다운받고자 하는 검사결과 선택 > PDF/엑셀 내려받기

### <u>PDF 내려받기 경우</u>

체크한 여러 개의 검사결과를 지정한 폴더에 각각의 PDF파일로 다운받을 수 있습니다.

### <u>엑셀 내려받기 경우</u>

체크한 여러 개의 검사결과를 지정한 폴더에 한 개의 엑셀파일로 다운받을 수 있습니다.

위와 같은 순서로 PDF 및 엑셀 내려받기가 가능합니다.

첫 번째 검사결과 데이터만 따로 보관하고자 하는 경우, <u>검사결과 - Q&A4</u>의 <u>"여러 명의 데이터를 한 파일로 한번에 다운받으려면 어떻게 해야 하나요?"</u> 와 경로가 동일하기 때문에 해당 내용을 참고하시기 바랍니다.

데이트를 따로 보관할 수 있는 방법에는 2가지가 있습니다.

## 데이터를 따로 보관할 수 있는 방법이 있나요?

<u>Q&A1</u> PC, 태블릿 공통

20

위와 같은 순서로 데이터 베이스(DB) 파일을 지정한 폴더로 내보낼 수 있습니다.

\* PC및 태블릿의 포맷, 프로그램 삭제 등 DB파일이 손상 및 유실 경우에 대비해 주기적인 데이터 백업을 권장드립니다.

데이터 관리 > 아동, 청소년 데이터 내보내기 (Export) > 저장 폴더 지정

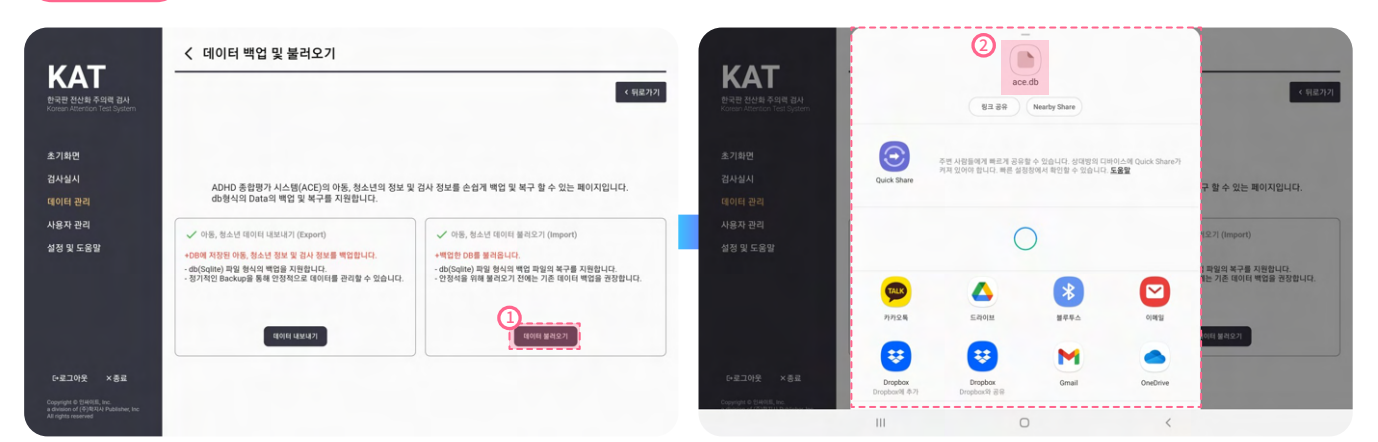

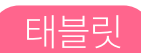

PC

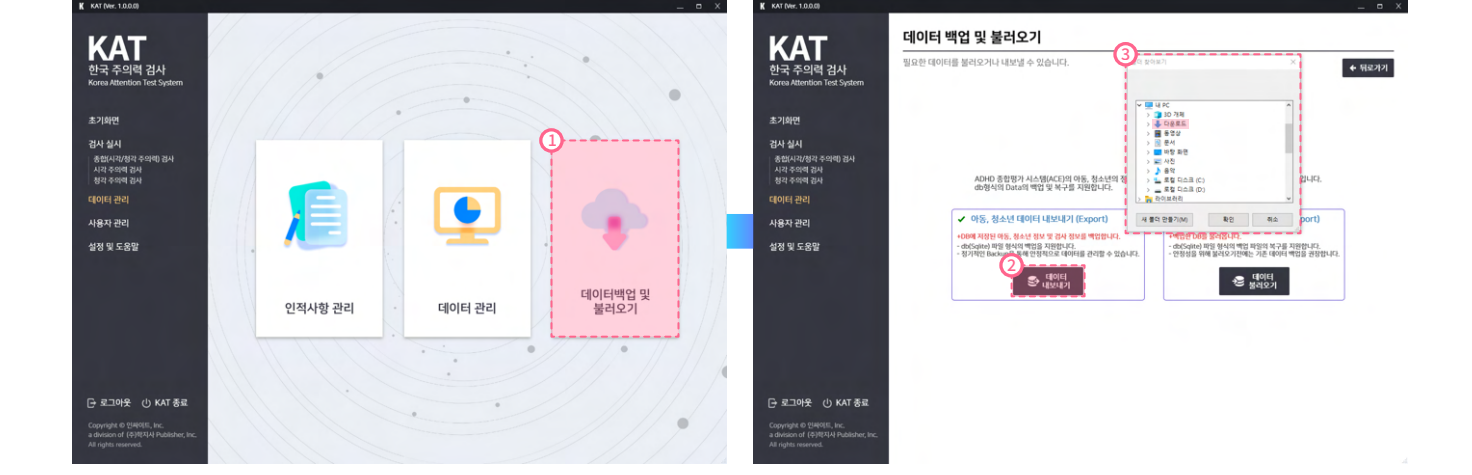

두 번째 검사결과를 포함한 모든 프로그램 데이터를 보관하고자 하는 경우, 아래 화면 순서와 같습니다.

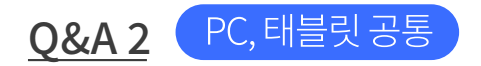

## 내보낸 데이터 베이스(DB) 파일을 어떻게 불러 올 수 있나요?

아래의 화면 순서를 참고해 주세요.

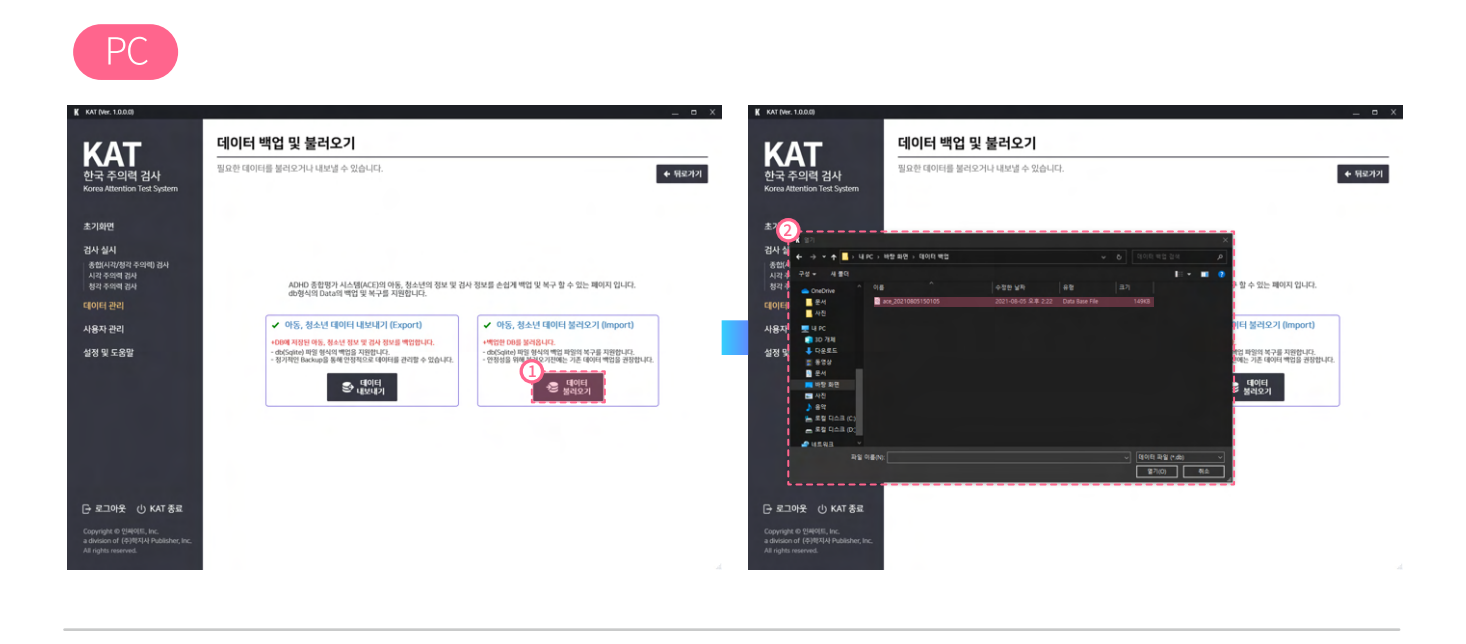

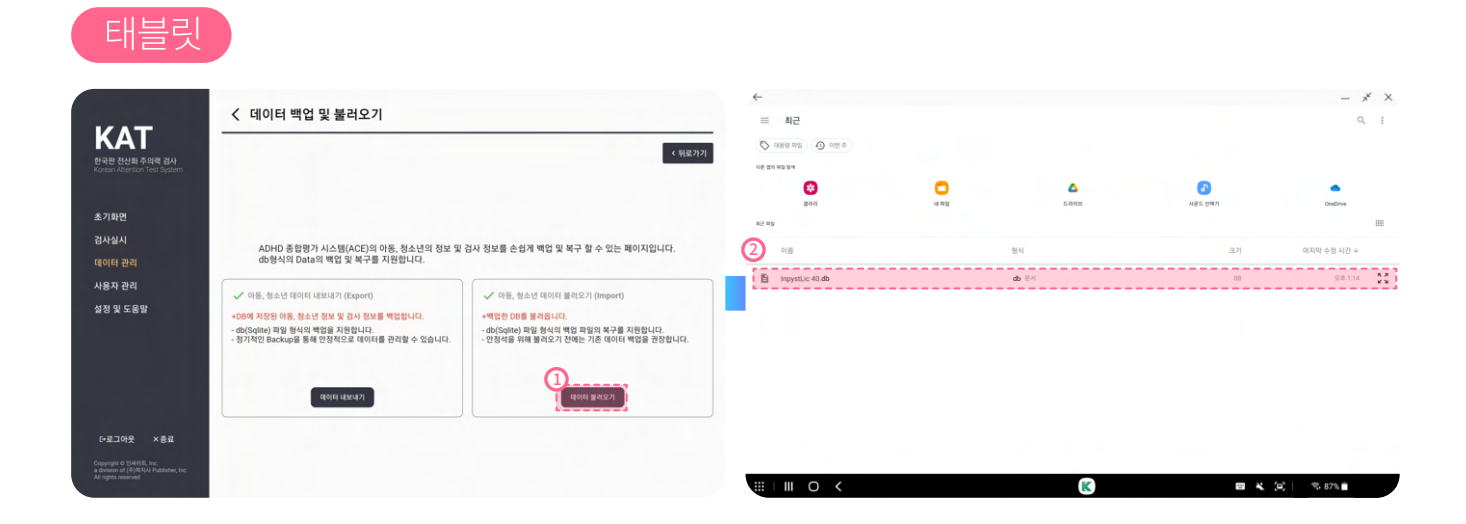

데이터 관리 > 아동, 청소년 데이터 불러오기 (Import) > 불러올 DB 파일 선택 > 열기

위와 같은 순서로 데이터 베이스(DB) 파일을 불러올 수 있으며, 기존에 있던 데이터와 병합되는 것이기 때문에 데이터 유실은 없습니다.

| 2 | 2 |  |
|---|---|--|
| 2 | 3 |  |

| 대상자 이름  | 생년월일          | 연령        | 성별        |       |    |
|---------|---------------|-----------|-----------|-------|----|
| 김정우     | 2016-01-01 ~  | 5         | 세 ④ 남 〇 여 |       |    |
| 고유번호    | 전화번호          | 주소        |           | 학교    | 학년 |
| 0000001 | 010-0000-0000 | 서울특별시 마포구 |           | 학지대학교 | 1  |
|         |               |           |           |       |    |

검사자가 피검사자에게 임의로 부여해 식별이 용이하도록 보조하는 번호입니다. 조회할 때 특정 고유번호에 해당되는 데이터만 따로 검색할 수 있습니다.

## 인적사항 관리의 고유번호는 무엇인가요?

<u>Q&A 2</u>

\* 수정한 아동과 관련된 검사결과 데이터 모두수정사항이 반영되므로 유의해주시기 바랍니다.

와 경로가 동일하기 때문에 해당 내용을 참고하시기 바랍니다.

### Q&A "검사결과 중 일부만 삭제하는게 가능한가요?"

현재 인적사항 데이터 삭제 기능은 지원하지 않습니다. 단, 고유번호, 전화번호, 주소, 학년은 수정 가능하며 수정방법은 <u>검사결과 - Q&A3</u>의

## 이미 등록된 인적사항을 삭제할 수 있나요?

<u>Q&A1</u> PC,태블릿공통

## 인적사항 관리

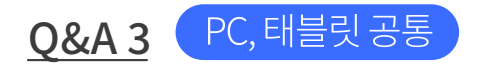

## 전체 피검사자 조회는 어떻게 하나요?

피검사자 조회는 2가지 방법이 있습니다.

첫번째

중복과 상관 없이 여태껏 실시한 모든 검사결과 데이터를 확인하고 싶은 경우 **검사결과 - Q&A1**의 **"이전 검사결과 조회는 어떻게 하나요?"** 와 경로가 동일하기 때문에 해당 내용을 참고하시기 바랍니다.

두번째

오로지 피검사자(검사대상자) 중복없이 조회하고 싶은 경우 아래 화면 순서를 참고해 주세요.

| K KAT (Ver. 1.0.0.0)                                                                         |         |        | _ = ×           | K KAT (Ver. 1.0.0.0)                                                                       |                                            |                      |              |                                                                          |               |             |             | _ • X            |
|----------------------------------------------------------------------------------------------|---------|--------|-----------------|--------------------------------------------------------------------------------------------|--------------------------------------------|----------------------|--------------|--------------------------------------------------------------------------|---------------|-------------|-------------|------------------|
| <b>KAT</b><br>한국 주의력 검사<br>Korea Attention Tex System                                        |         |        |                 | <b>KAT</b><br>한국 주의력 검사<br>Kores Attention Test System                                     | <b>인적 사</b><br>관리할 인적<br><sup>경사 대상7</sup> | <b>항 관리</b><br>정보를 선 | 택해 주세요.      |                                                                          |               |             |             | ◆ 뒤로가기<br>丸 조회   |
| 초기화면                                                                                         |         |        |                 | 초기화면                                                                                       | 98                                         | 상별                   | 연령           | 고유번호                                                                     | 전의번호          | 42          | 41 <u>1</u> | <b>#</b> \$      |
| 검사 십시                                                                                        | 1)      |        |                 | 검사 십시                                                                                      | 김정우                                        | 8                    | 만 5세         | 00000001                                                                 | 010-0000-0000 | 학지대학교       | 1           | 서울특별시 마포구        |
| 종합(시각/청각 주의례) 경사                                                                             | Ť       |        |                 | 종합(시각/청각 주의례) 경사                                                                           | 강호식                                        | ы                    | 만 5세         | 00000002                                                                 | 010-0000-0002 | 학지대학교       | 1           | 경기도 고양시          |
| 시각 주의력 검사<br>청각 주의력 검사                                                                       |         |        |                 | 시각 주의력 검사<br>청각 주의력 검사                                                                     | 888                                        | В                    | 만 5세         | 00000003                                                                 | 010-0000-2323 |             |             | 경기도 시흥시          |
| 데이터 관리                                                                                       |         |        |                 | 데이터 관리                                                                                     | 통겉동                                        | 0                    | 만 5세         | 00000004                                                                 | 010-0000-1234 |             |             | 경기도 안양시          |
| 사용자 관리                                                                                       |         |        |                 | 사용자 관리                                                                                     |                                            |                      |              |                                                                          |               |             |             |                  |
| 성정 및 도운망                                                                                     |         |        | . 🔶 🛛           | 성정 및 도운말                                                                                   |                                            |                      |              |                                                                          |               |             |             |                  |
|                                                                                              | 인적사항 관리 | 데이터 관리 | 데이터백업 및<br>불려오기 |                                                                                            | 대상자 이름<br>고유번호                             |                      | 생년월일<br>진파번호 | 交章<br>(1)<br>(1)<br>(1)<br>(1)<br>(1)<br>(1)<br>(1)<br>(1)<br>(1)<br>(1) | 성영<br>세 〇 1   | 3 〇 여<br>학교 |             | 역년               |
| C 23019 di KAT 82                                                                            |         |        |                 | C 230L9 () VAT 82                                                                          |                                            |                      |              |                                                                          |               |             |             |                  |
| G and the set                                                                                |         |        |                 |                                                                                            |                                            |                      |              |                                                                          |               |             |             |                  |
| Copyright et एआरएस, Inc.<br>a division of (२)वित्रीय Publisher, Inc.<br>All rights reserved. |         |        | /////           | Copyright ID 일44018;, Inc.<br>a division of (주)편지식 Publisher, Inc.<br>All rights reserved. |                                            |                      |              |                                                                          |               |             |             | / 수정 다고 지우기<br>서 |

## 사용자 관리

## <u>Q&A1</u> PC,태블릿공통

## 관리자와 사용자 권한의 차이는 무엇인까요?

## <u>관리자</u>

프로그램 내의 모든 검사결과, 인적정보에 접근권한을 가지고 있으며, 사용자 관리를 통해 아이디 생성이 가능합니다.

### <u>사용자</u>

해당 접속 계정에서 실시한 검사결과, 인적정보에만 접근 가능하며, 사용자 관리 메뉴에는 접근이 불가합니다.

## Q&A 2 PC, 태블릿 공통

## 사용자 추가는 어떻게 하나요?

사용자 추가방법의 경우, **로그인 - Q&A2**의 **"아이디 생성은 어떻게 하나요?"** 와 경로가 동일하기 때문에 해당 내용을 참고하시기 바랍니다.

## 사용자 관리 > 추가 > 정보 입력 > 저장

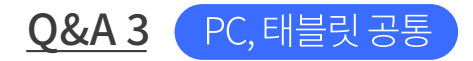

## 사용자 누적사용수량이나 접속이력 조회는 어떻게 하나요?

계정의 누적사용수량 및 접속이력 조회는 관리자 권한을 가지고 있는 계정에서만 조회가 가능합니다.

아래 화면 경로를 참고해서 진행 주세요.

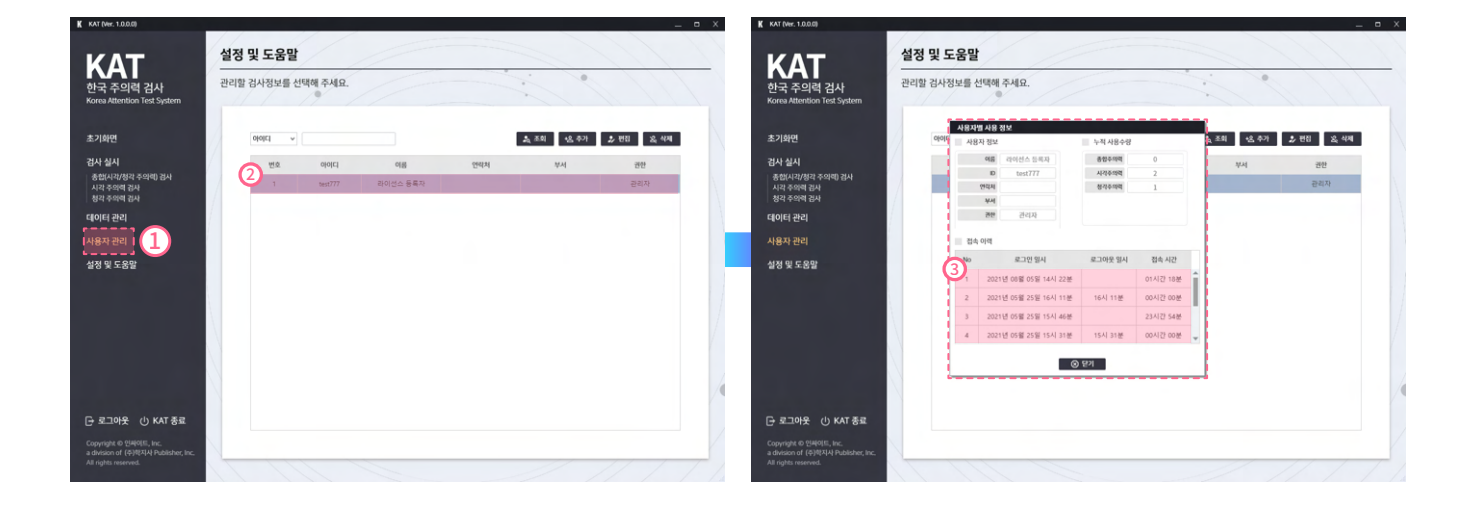

사용자 관리 > 조회하고자 하는 아이디 더블클릭 > 확인

위와 같은 순서로 사용자 누적사용수량이나 접속 이력 조회 가능합니다.

설정

Q&A1 PC,태블릿공통

## 결과지 표지의 기관 로고는 어떻게 등록하나요?

아래와 같은 순서로 결과지 표지의 기관명 및 로고 수정 가능합니다.

KAT (Ver. 1.0.0.0) 설정 및 도움말 KAT 프로그램에서 필요한 설정을 관리합니다. . 한국 주의력 검사 : 도움말 2일반설정 라이선스 • 초기화면 검사 실시 \_\_\_\_\_ 종합(시각/청각 주의력) 검사 시각 주의력 검사 청각 주의력 검사 검사 기관 정보 데이터 관리 검사 기관명 3 사용자 관리 검사 기관 로고 설정 및 도움말 🛛 🚺 로고 등록 로고 삭제 (4) 🕞 로그아웃 🕛 KAT 종료

## 설정 > 일반 설정 > 검사 기관명 기입 > 로고 등록

로고를 변경할 경우 업로드 되어있는 로고를 삭제 후에 재등록 하시면 됩니다.

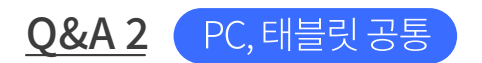

## 장치 고유번호가 무엇인가요?

라이선스와 프로그램이 설치된 PC를 연동하기 위한 해당 PC의 고유한 번호입니다.

| 장치고유번호 |                   |    |
|--------|-------------------|----|
| 장치고유번호 | 3C:7C:3F:13:BA:1C | 조회 |

## 기타

## <u>Q&A 1</u> PC

## 하나의 라이선스로 여러 컴퓨터에 사용 가능한가요?

## <u>라이선스가 이미 등록 완료된 경우</u>

최초 등록한 PC에서만 검사를 실시 할 수 있습니다.

## <u>다른 PC에서 검사를 실시하고자 할 경우</u>

새로운 라이선스를 발급 받아야 합니다.

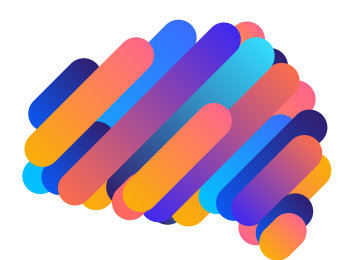

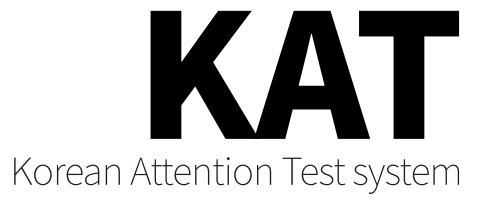

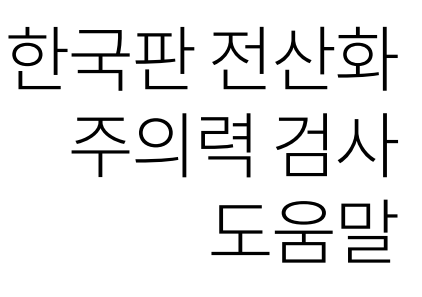

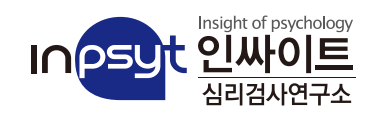